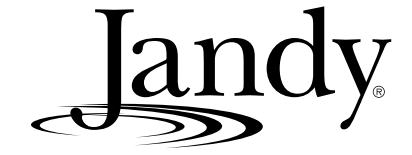

# Installation and Owner's Manual

# AquaLink<sup>®</sup> RS Serial Adapter Generic and PHASTLink

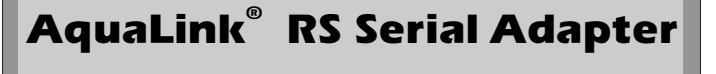

andv

<sup>O</sup> POWER

# A WARNING

FOR YOUR SAFETY - This product must be installed and serviced by a professional pool/spa service technician. The procedures in this manual must be followed exactly. Failure to follow warning notices and instructions may result in property damage, serious injury, or death. This manual contains important information about the installation, operation and safe use of this product. This information should be given to the owner/operator of this equipment.

## **Table of Contents**

| Section 1.    | Important Safety<br>Instructions3       |
|---------------|-----------------------------------------|
| Section 2.    | The RS Serial Adapter6                  |
| 2.1 Descripti | on f                                    |
| 2.1.1 PHA     | STLink6                                 |
| Section 3.    | AquaLink <sup>®</sup> RS Serial Adapter |
|               | Unit Installation6                      |
| 3.1 General   | Information6                            |
| 3.2 Location  | Requirements7                           |
| 3.2.1 Loca    | ition7                                  |
| 3.2.2 Mou     | nting7                                  |
| 3.2.3 Wirir   | ng RS-232 Port to the Adapter7          |
| 3.3 Wiring Ja | andy AquaLink® RS Control               |
| System t      | o the Adapter 7                         |
| 3.3.1 Powe    | er                                      |
| 3.3.2 Light   | ining8                                  |
| Section 4.    | RS Serial Adapter Host                  |
|               | Protocol8                               |
| 4.1 EIA-232   | Configuration8                          |
| 4.2 Interface | Signals Supported8                      |
| 4.3 Minimal I | Interface Connections                   |
| 4.4 General   | Configuration10                         |
| 4.4.1 Data    | rraming                                 |
| 4.4.2 Baud    | d Rates 10                              |
| 4.5 Flow Cor  | ntrol10                                 |
| 4.5.1 Inter   | nal Data Buffering10                    |
| 4.6 RS Seria  | I Adapter Reset via EIA-232 10          |
| 4.7 General   | Command-Response Formats 11             |
| 4.7.1 Com     | mands 11                                |
| 4.7.1.1 N     | Normal Responses 11                     |
| 4.7.1.2 E     | Error Responses                         |
| 4.7.2 Cate    | gories of Commands 11                   |
| 4.7.3 Quei    | ry Commands                             |
| 4.7.4 Quei    | ry/Set Commands 12                      |
| 4.7.5 Quei    | ny Toggle/Set Commands                  |
| 4.7.0 Aciic   | mand Echo                               |
| 4.7.7 Comman  | and Descriptions 14                     |
| 481 RS S      | Serial Adapter Configuration/Control    |
| Com           | mands14                                 |
| 4.8.1.1 E     | ECHO                                    |
| 4.8.1.2 F     | RSPFMT 14                               |
| 4.8.1.2.1     | Format 014                              |
| 4.8.1.2.2     | Format 115                              |
| 4.8.1.3 F     | RST15                                   |
| 4.8.1.4 \     | /ERS 15                                 |
| 4.8.1.5 E     | DIAG 16                                 |

| 4.8.1.6      | S1                                              | 16   |
|--------------|-------------------------------------------------|------|
| 4.8.1.7      | CMDCHR                                          | 17   |
| 4.8.1.8      | NRMCHR                                          | 17   |
| 4.8.1.9      | ERRCHR                                          | 18   |
| 4.8.1.10     | COSMSGS                                         | 18   |
| 4.8.2 Aq     | uaLink <sup>®</sup> System Configuration Status |      |
| Co           | mmands                                          | 19   |
| 4.8.2.1      | MODEL                                           | 19   |
| 4.8.2.2      | OPMODE                                          | 19   |
| 4.8.2.3      | OPTIONS                                         | 19   |
| 4.8.2.4      | VBAT                                            | 20   |
| 4.8.2.5      | LEDS                                            | 20   |
| 4.8.3 Aa     | uaLink <sup>®</sup> System Pump Commands        | 21   |
| 4831         | PUMPI O                                         | 21   |
| 4832         |                                                 | 21   |
| 4833         |                                                 | 21   |
| 4.0.0.0      |                                                 | 21   |
| 4.0.3.4      |                                                 | 22   |
| 4.0.3.3      | SPA                                             | 22   |
| 4.8.4 Aq     | mondo                                           | 22   |
|              |                                                 | 22   |
| 4.8.4.1      |                                                 | 22   |
| 4.8.4.2      | POOLHT2                                         | 23   |
| 4.8.4.3      | SPAH1                                           | 23   |
| 4.8.4.4      | SOLHT                                           | 23   |
| 4.8.4.5      | POOLSP                                          | 23   |
| 4.8.4.6      | POOLSP2                                         | 24   |
| 4.8.4.7      | SPASP                                           | 24   |
| 4.8.4.8      | POOLTMP                                         | 25   |
| 4.8.4.9      | SPATMP                                          | 25   |
| 4.8.4.10     | AIRTMP                                          | 25   |
| 4.8.4.11     | SOLTMP                                          | 25   |
| 4.8.5 Aq     | uaLink <sup>®</sup> Auxiliary Control Commands  | 26   |
| 4.8.5.1      | Basic Aux Operations                            | 26   |
| 4.8.5.2      | Auxiliaries at Secondary (Remote)               | -    |
|              | Power Centers                                   | 26   |
| 4.8.5.3      | Extra Aux                                       |      |
| 4854         | Aux Dimmer Control                              | 27   |
| 4854         | 1 Toggle Operations                             | 27   |
| 4854         | 2 Stepping Dimmer Level                         | 28   |
| 4.0.0.4.     |                                                 | 20   |
| Section 5    | Annondicoc                                      | 20   |
| Section 5.   | Appendices                                      | . 30 |
| 5.1 Serial A | Adapter Command / Model Matrix                  | 30   |
| 5.2 LED St   | atus Data Interpretation                        | 32   |
| 5.2.1 LE     | D State Encoding                                | 32   |
| 5.2.2 Pa     | cking of Status Byte Fields                     | 32   |
| 5.3 Error C  | odes                                            | 34   |
| 5.4 Using a  | an External Modem with the RS                   |      |
| Serial A     | Adapter                                         | 36   |

| 5.4 | .1 PCB Jumper Settings           | 36 |
|-----|----------------------------------|----|
| 5.5 | Command and Response Summary for |    |
|     | RS Serial Adapter                | 37 |
| 5.6 | PHASTLink Serial Adapter         | 39 |

Jandy

## Table of Contents (Continued)

| 5.6.1  | Descri   | otion                               |    |
|--------|----------|-------------------------------------|----|
| 5.6.2  | Installa | ition Instructions                  |    |
| 5.6.2. | 1 Wi     | ring PHASTLink serial               |    |
|        | Po       | rt to the Adapter                   |    |
| 5.6.2. | 2 Wi     | ring Jandy AquaLink <sup>®</sup> RS |    |
|        | Co       | ntrol System to the Adapter.        |    |
| 5.6    | .2.2.1   | Power                               |    |
| 5.6    | 2.2.2    | Lightning                           | 40 |
| 5.6    | 2.2.3    | Power LED's                         | 40 |
| 5.6    | 2.2.4    | Commands and Protocol               | 40 |
| 5.6    | 2.2.5    | "P3" Icon                           | 40 |
|        |          |                                     |    |

## **Figures and Tables**

| Figure 1. | RS Serial Adapter Concept                   | . 6 |
|-----------|---------------------------------------------|-----|
| Figure 2. | Connections to RS Serial Adapter            | .7  |
| Figure 3. | S1 Switch Settings                          | . 9 |
| Figure 4. | AquaLink <sup>®</sup> RS Indoor Controllers |     |
|           | Wiring Diagram                              | . 9 |
| Figure 5. | AquaLink <sup>®</sup> RS/PHASTLink Serial   |     |
|           | Adapter Concept                             | 39  |

| Table 1.  | J2 Terminal Block Connections    | 7  |
|-----------|----------------------------------|----|
| Table 2.  | EIA-232 Interface Signals        | 8  |
| Table 3.  | EIA-232 Processor Reset          |    |
|           | Configuration Options            | 10 |
| Table 4.  | S1 Bit Weights                   | 16 |
| Table 5.  | Option Switch Bit Weights        |    |
| Table 6.  | Definitions of Legends used on   |    |
|           | Table 7                          | 30 |
| Table 7.  | RS Serial Adapter Command/RS     |    |
|           | Model Matrix                     |    |
| Table 8.  | LED State Encoding               | 32 |
| Table 9.  | Packing of LED Status Bytes      | 32 |
| Table 10. | LED Functions for AquaLink®      |    |
|           | RS Models                        |    |
| Table 11. | Serial Adapter Error Codes       | 34 |
| Table 12. | Modem Configuration Jumpers      | 36 |
| Table 13. | External Modem Signal Connection |    |
| Table 14. | Command and Response Summary     |    |
|           | for RS Serial Adapter            |    |

| EQUIPMENT INFORMATION RECORD                  |               |  |  |  |
|-----------------------------------------------|---------------|--|--|--|
| DATE OF INSTALLATION                          |               |  |  |  |
| INSTALLER INFORMATION                         |               |  |  |  |
| INITIAL PRESSURE GAUGE READING (WITH CLEAN FI | LTER)         |  |  |  |
| PUMP MODEL                                    | HORSEPOWER    |  |  |  |
| FILTER MODEL                                  |               |  |  |  |
| CONTROL PANEL MODEL                           | SERIAL NUMBER |  |  |  |
| NOTES:                                        |               |  |  |  |
|                                               |               |  |  |  |

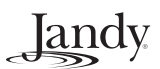

## Section 1. Important Safety Instructions READ AND FOLLOW ALL INSTRUCTIONS

## Lire la notice technique.

All electrical work must be performed by a licensed electrician and conform to all national, state, and local codes. When installing and using this electrical equipment, basic safety precautions should always be followed, including the following:

## A DANGER

To reduce the risk of injury, do not remove the suction fittings of your spa or hot tub. Never operate a spa or hot tub if the suction fittings are broken or missing. Never replace a suction fitting with one rated less than the flow rate marked on the equipment assembly.

## A WARNING

Prolonged immersion in hot water may induce hyperthermia. Hyperthermia occurs when the internal temperature of the body reaches a level several degrees above the normal body temperature of 98.6° F. The symptoms of hyperthermia include dizziness, fainting, drowsiness, lethargy, and an increase in the internal temperature of the body. The effects of hyperthermia include: 1) unawareness of impending danger; 2) failure to perceive heat; 3) failure to recognize the need to exit spa; 4) physical inability to exit spa; 5) fetal damage in pregnant women; 6) unconsciousness resulting in a danger of drowning.

## 

## To Reduce the Risk of Injury -

- a) The water in a spa should never exceed 104°F (40°C). Water temperatures between 100°F (38°C) and 104°F (40°C) are considered safe for a healthy adult. Lower water temperatures are recommended for young children and when spa use exceeds 10 minutes.
- b) Since excessive water temperatures have a high potential for causing fetal damage during the early months of pregnancy, pregnant or possibly pregnant women should limit spa water temperatures to 100°F (38°C).
- c) Before entering a spa or hot tub, the user should measure the water temperature with an accurate thermometer since the tolerance of water temperature-regulating devices varies.
- d) The use of alcohol, drugs, or medication before or during spa or hot tub use may lead to unconsciousness with the possibility of drowning.
- e) Obese persons and persons with a history of heart disease, low or high blood pressure, circulatory system problems, or diabetes should consult a physician before using a spa.
- f) Persons using medication should consult a physician before using a spa or hot tub since some medication may induce drowsines while other medication may affect heart rate, blood pressure, and circulation.

## 

**Risk of electric shock** - Install the power center at least five (5) feet (152.4cm) from the inside wall of the pool and/or hot tub using non-metallic plumbing. Canadian installations must be at least three (3) meters (10 feet) from the water.

Children should not use spas or hot tubs without adult supervision.

Do not use spas or hot tubs unless all suction guards are installed to prevent body and hair entrapment.

People using medications and/or having an adverse medical history should consult a physician before using a spa or hot tub.

## 

**Danger d'electrocution -** Les installations Canadiennes doivent se trouver à au moins trois (3) mètres de l'eau. Ne pas laisser les enfants utiliser une cuve de relaxation sans surveillance.

Pour éviter que les cheveux ou une partie du corps puissent être aspirés, ne pas utiliser une cuve de relaxation si les grilles de prise d'aspiration ne sont pas toutes en place.

Les personnes qui prennent des médicaments ou ont des problèmes de santé devraient consulter un médecin avant d'utiliser une cuve de relaxation.

## 

People with infectious diseases should not use a spa or hot tub.

To avoid injury, exercise care when entering or exiting the spa or hot tub.

Do not use drugs or alcohol before or during the use of a spa or hot tub to avoid unconsciousness and possible drowning.

Pregnant or possibly pregnant women should consult a physician before using a spa or hot tub.

Water temperature in excess of 100°F/38°C may be injurious to your health.

Before entering a spa or hot tub measure the water temperature with an accurate thermometer.

Do not use a spa or hot tub immediately following strenuous exercise.

Prolonged immersion in a spa or hot tub may be injurious to your health.

Do not permit any electric appliance (such as a light, telephone, radio, or television) within 5 feet (1.5 m) of a spa or hot tub.

The use of alcohol, drugs or medication can greatly increase the risk of fatal hyperthermia in hot tubs and spas. Water temperature in excess of 100°F/38°C may be hazardous to your health.

## 

Les personnes atteintes de maladies infectieuses ne devraient pas utiliser une cuve de relaxation.

Pour éviter des blessures, user de prudence en entrant dans une cuve de relaxation et en sortant.

Pour éviter l'évanouissement et la noyade éventuelle, ne prendre ni drougue ni alcool avant d'utiliser une cuve de relaxation ni quand on s'y trouve.

Les femmes enceintes, que leur grossesse soit confirmée ou non, devraient consulter un médecin avant d'utiliser une cuve de relaxation.

Il peut être dangereux pour la santé de se plonger dans de l'eau à plus de 38°C/100°F.

Avant d'utiliser une cuve de relaxation mesurer la témperature de l'eau à l'aide d'un thermomètre précis.

Ne pas utiliser une cuve de relaxation immédiatement après un exercice fatigant.

L'utilisation prolongée d'une cuve de relaxation peut être dangereuse pur la santé.

Ne pas placer d'appareil électrique (luminaire, téléphone, radio, téléviseur, etc) à moins de 1.5m de cette cuve de relaxation.

La consommation d'alcool ou de drogue augmente considérablement les risques d'hyperthermie mortelle dans une cuve de relaxation.

Il peut etrê dangereux pour la santé de se plonger dans de l'eau à plus de 38°C/100°F.

## 

To avoid injury ensure that you use this control system to control only packaged pool/spa heaters which have builtin operating and high limit controls to limit water temperature for pool/spa applications. This device should not be relied upon as a safety limit control.

## 

A terminal bar marked "GROUND" is provided within the power center. To reduce the risk of electrical shock, connect this terminal bar to the grounding terminal of your electric service or supply panel with a continuous copper conductor having green insulation and one that is equivalent in size to the circuit conductors supplying this equipment, but no smaller than no. 12 AWG (3.3 mm). In addition, a second wire connector should be bonded with a no. 8 AWG (4.115 mm) copper wire to any metal ladders, water pipes, or other metal within five (5) feet (1.52 m) of the tub.

## 

A ground-fault circuit-interrupter must be provided if this device is used to control underwater lighting fixtures. The conductors on the load side of the ground-fault circuit-interrupter shall not occupy conduit, boxes, or enclosures containing other conductors unless the additional conductors are also protected by a ground-fault circuit-interrupter. Refer to local codes for complete details.

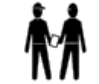

Attention installer: Install to provide drainage of compartment for electrical components.

## SAVE THESE INSTRUCTIONS

## Section 2. The RS Serial Adapter

## 2.1 Description

The RS Serial Adapter is an interface that allows a device with an EIA-232 serial port to connect to a Jandy AquaLink<sup>®</sup> RS system for the purposes of obtaining status and performing limited control operations.

As shown in Figure 1, the microprocessor within the RS Serial Adapter translates simple ASCII commands received over the EIA-232 link into the protocol used by the AquaLink<sup>®</sup> RS Power Center and its connected devices. Conversely, responses from the AquaLink<sup>®</sup> RS Power Center are translated back into a simplified ASCII format and transmitted over the EIA-232 link.

Power for the RS Serial Adapter is provided by the AquaLink<sup>®</sup> RS Power Center on the same cable used for EIA-485 communications.

The RS Serial Adapter supports a wide range of EIA-232 data rates and can be operated with a simple 3-wire interface.

**NOTE** Most applications will only require a simple 3-wire interface. In these applications, or if using in conjunction with a Creston Home Automation System, the Isolator included with the Serial Adapter should be installed as shown in Figure 4.

If EIA-232 DTR, DCD or RTS signals are connected between the EIA-232 device and the RS Serial adapter, any one of these signals can be configured, via jumper options, to control the reset of the RS Serial Adapter. A software reset command can also be issued to the RS Serial Adapter over the EIA-232 link.

The RS Serial Adapter also supports connection to a standard external modem using an off-the-shelf cable and serial gender adapter.

## 2.1.1 PHASTLink

For connecting to a PHAST system, a specialized version of this Serial Adapter is available. (See Appendix 5.6)

# Section 3. AquaLink<sup>®</sup> RS Serial Adapter Unit Installation

## 3.1 General Information

Operating in conjunction with a Jandy AquaLink<sup>®</sup> RS control system, the RS Serial Adapter allows a computer-controlled automation system to monitor conditions at the pool/spa site. The automation system will also be able to command changes of most pool/spa functions (such as turn on pumps, turn valves, switch the heater or auxiliaries, and change thermostat settings).

Note that the main AquaLink<sup>®</sup> system will continue to be usable to override the automation system, and will be needed for entering or altering the setup or internal programs stored there. Refer to the AquaLink<sup>®</sup> RS Owner's Manual.

The automation system must be able to communicate through a standard RS-232 serial port, using ASCII characters; it must accept the DB-9S (Dsub. 9 pin, female) connector from the adapter.

The AquaLink<sup>®</sup> RS control system must have appropriate firmware installed; revisions marked Rev. HH-232 (or later) can communicate through the adapter. This may be verified with the installer, or by inspecting the label on the PPD ("U2") in the power center, or by pressing and releasing the switch mounted behind the small hole on the side of the AquaLink<sup>®</sup> control panel (first rev. displayed there will be that of the control panel's firmware, the second will be the power center's which is the important one).

If Rev. "HH" or older appears, contact Tech. Service at 707-776-8200, ext. 260.

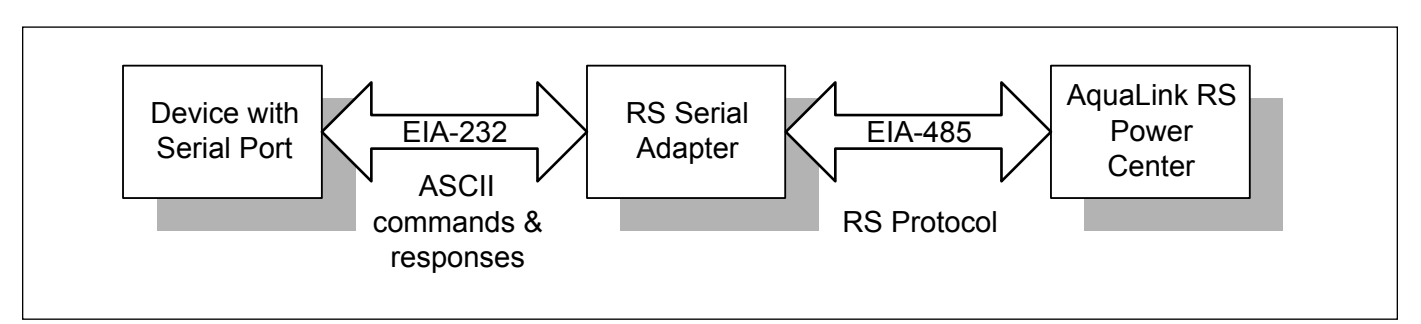

Figure 1. RS Serial Adapter Concept

## 3.2 Location Requirements

## 3.2.1 Location

This adapter must be used indoors (is not weather-resistant), and should be located near the automation system so that the wires between the RS-232 port and the adapter are fairly short (no more than about 25 feet).

## 3.2.2 Mounting

Determine whether adapter must be fastened to a wall or other surface. If necessary, carefully remove back cover and prepare it for mounting.

### 3.2.3 Wiring RS-232 Port to the Adapter

Follow standard practice for this connection. Three wires (28 AWG or heavier is recommended) are needed for the main functions. Most applications will only require a simple 3-wire interface. In these applications, or if using in conjunction with a Creston Home Automation System, the Isolator included with the Serial Adapter should be installed as shown in Figure 4. A fourth wire may be used if user wishes to command the adapter to reset via DTR, RTS, or DCD. A ribbon cable with DB-9S connector is provided with the adapter.

## 3.3 Wiring Jandy AquaLink<sup>®</sup> RS Control System to the Adapter

#### 3.3.1 Power

Be sure that power to the AquaLink<sup>®</sup> RS control system is off when making the connection to this adapter. (But don't leave it off for hours, or the battery in the AquaLink<sup>®</sup> will run down; that would cause loss of time and date settings.)

Run 4-wire cable (22 AWG or heavier is recommended) between a device in the AquaLink<sup>®</sup> system and the adapter. That device is typically the indoor control panel, but another may be chosen as long as it is connected using one of the red 4-position terminal bars. Note the wire color codes; these Jandy devices use this standard pattern (see Table 1).

The wires coming from the Serial Adapter may be "doubled up" on the red terminal bar with the four wires coming from the Power Center (see Figure 4). To avoid installing more than two wires in each terminal, order and use a Jandy Multiplex PCB Kit, which includes the Multiplex Board (part #6584). Never put more than two wires into each of the pins of the terminal bar.

The connections to the RS Serial Adapter are shown in Figure 2. The RS Serial Adapter enclosure has a removable access cover that provides access to the configuration DIP switch S1, various jumpers, and the terminal block used to connect to the EIA-485/ power cable from the Power Center.

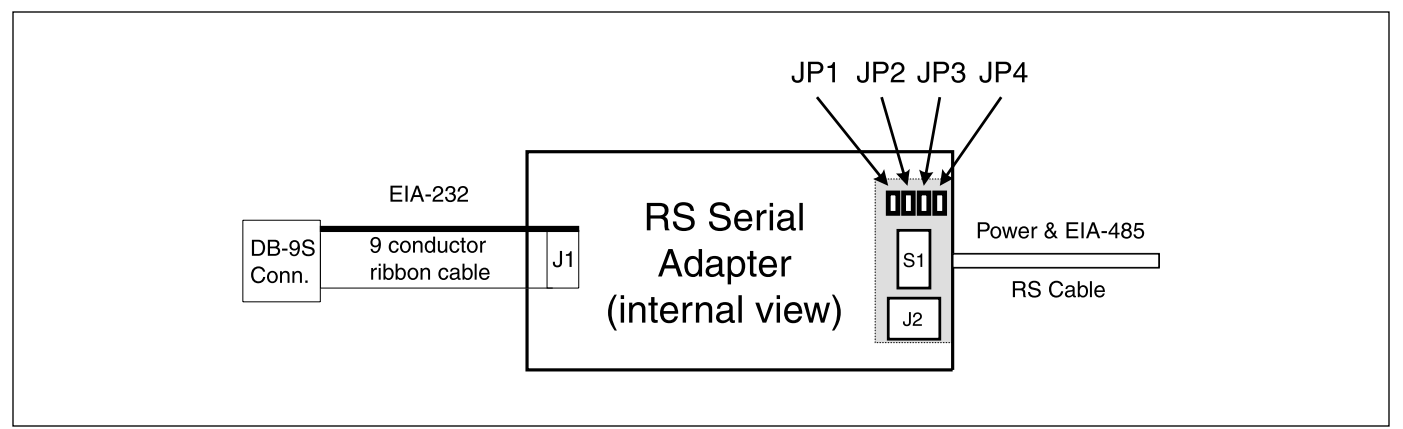

Figure 2. Connections to RS Serial Adapter

| Signal Name | Jandy Wire Color | J2 Terminal # | Category 5 Colors     |
|-------------|------------------|---------------|-----------------------|
| +10VDC      | Red              | 1             | Orange + White/Orange |
| SD+         | Black            | 2             | Green                 |
| SD-         | Yellow           | 3             | White/Green           |
| GND         | Green            | 4             | Brown + White/Brown   |

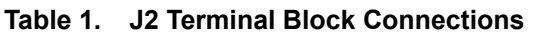

Up to two (2) RS Serial Adapters can be connected to the AquaLink<sup>®</sup> RS system. All connections to the Power Center are via the 4-position terminal block (J2), and must be done as shown in Table 1.

The EIA-232 device is connected to the DB-9S connector at the end of the nine-conductor ribbon cable, which is plugged into the RS Serial Adapter PCB at J1.

If the connector at J1 is removed for any reason, be sure to replace it with the correct orientation: the cable's marked side (striped) should be up, as viewed in this figure. (That puts its pin 1 up, also.) Jumper headers JP1 through JP4 are used to configure Serial Adapter reset options (described in 4.6). The default jumper configuration is to have a shorting shunt only on JP4, which disables EIA-232 reset options.

If (2) complete AquaLink<sup>®</sup> RS systems are present on the site (i.e., there are 2 Main Power Centers), do not attempt to control them with the same RS Serial Adapter. They would not work if their 4-wire cables were connected! However, notice that some versions of the AquaLink<sup>®</sup> RS system include both 1 Main Power Center and 1 (or more) Secondary Power Centers. Those are connected with a common 4-wire cable.

For J2, the table shows the order of wires using Jandy 4-wire cable (part #4278, recommended). If "Category 5" UTP cable is substituted, it may help to double up the power-carrying wires (to terminals 1 and 4) particularly for longer runs; a suggested order is shown as "Category 5 Colors". If the hole is too tight for substituted cable, a hand tool may be used to carefully ream the hole slightly. The RS Serial Adapter unit number is configured by position 3 of S1, as shown in Figure 3. If changing S1 setting, turn power off first (at the Power Center, if possible).

## 3.3.2 Lightning

If the run to the AquaLink<sup>®</sup> RS system is long, and it is in an area prone to lightning storms, a Surge Protection board (part #6585) is recommended.

## Section 4. RS Serial Adapter Host Protocol

## 4.1 EIA-232 Configuration

The RS Serial Adapter appears as an EIA-232 Data Communications Equipment (DCE) device. As such, the nine pin DB-9 connector from the RS Serial Adapter can be connected directly (i.e. via a cable wired straight through) to a DTE (Data Terminal Equipment) device such as the standard DB-9 serial port connector of a PC. Basic communications require no special cabling<sup>1</sup>.

## 4.2 Interface Signals Supported

The RS Serial Adapter supports the EIA-232 signals on its DB-9 connector as shown in Table 2.

Please note that Pin 6 of the DB-9 is unconnected at the RS Serial Adapter. Pins 1 and 9 are unconnected by default, but can be connected by installing jumpers JP5 or JP6 respectively on the Serial Adapter PCB.

| DB9 Pin # | DTE Signal Name           | Signal Direction                     |
|-----------|---------------------------|--------------------------------------|
| 1         | DCD (Data Carrier Detect) | RS Serial Adapter Input <sup>2</sup> |
| 2         | RXD (Receive Data)        | RS Serial Adapter Output             |
| 3         | TXD (Transmit Data)       | RS Serial Adapter Input              |
| 4         | DTR (Data Terminal Ready) | RS Serial Adapter Input              |
| 5         | Ground                    | Input/Output                         |
| 7         | RTS (Request to Send)     | RS Serial Adapter Input              |
| 8         | CTS (Clear to Send)       | RS Serial Adapter Output             |
| 9         | RI (Ring Indicator)       | RS Serial Adapter Input <sup>3</sup> |

#### Table 2. EIA-232 Interface Signals

<sup>3</sup> With Serial Adapter jumper JP6 installed. Otherwise this pin is unconnected.

<sup>&</sup>lt;sup>1</sup> Hosts other than a PC may require using a non straight through cable.

<sup>&</sup>lt;sup>2</sup> With Serial Adapter jumper JP5 installed. Otherwise this pin is unconnected.

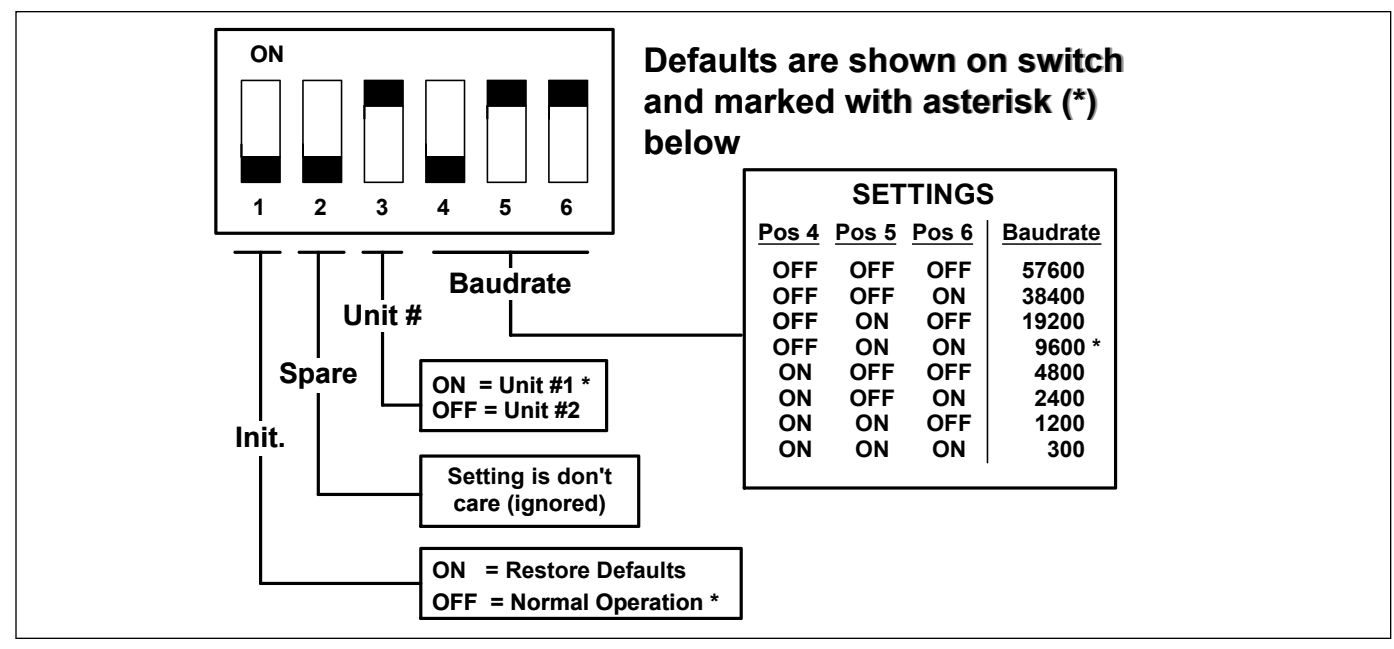

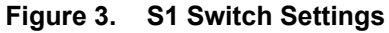

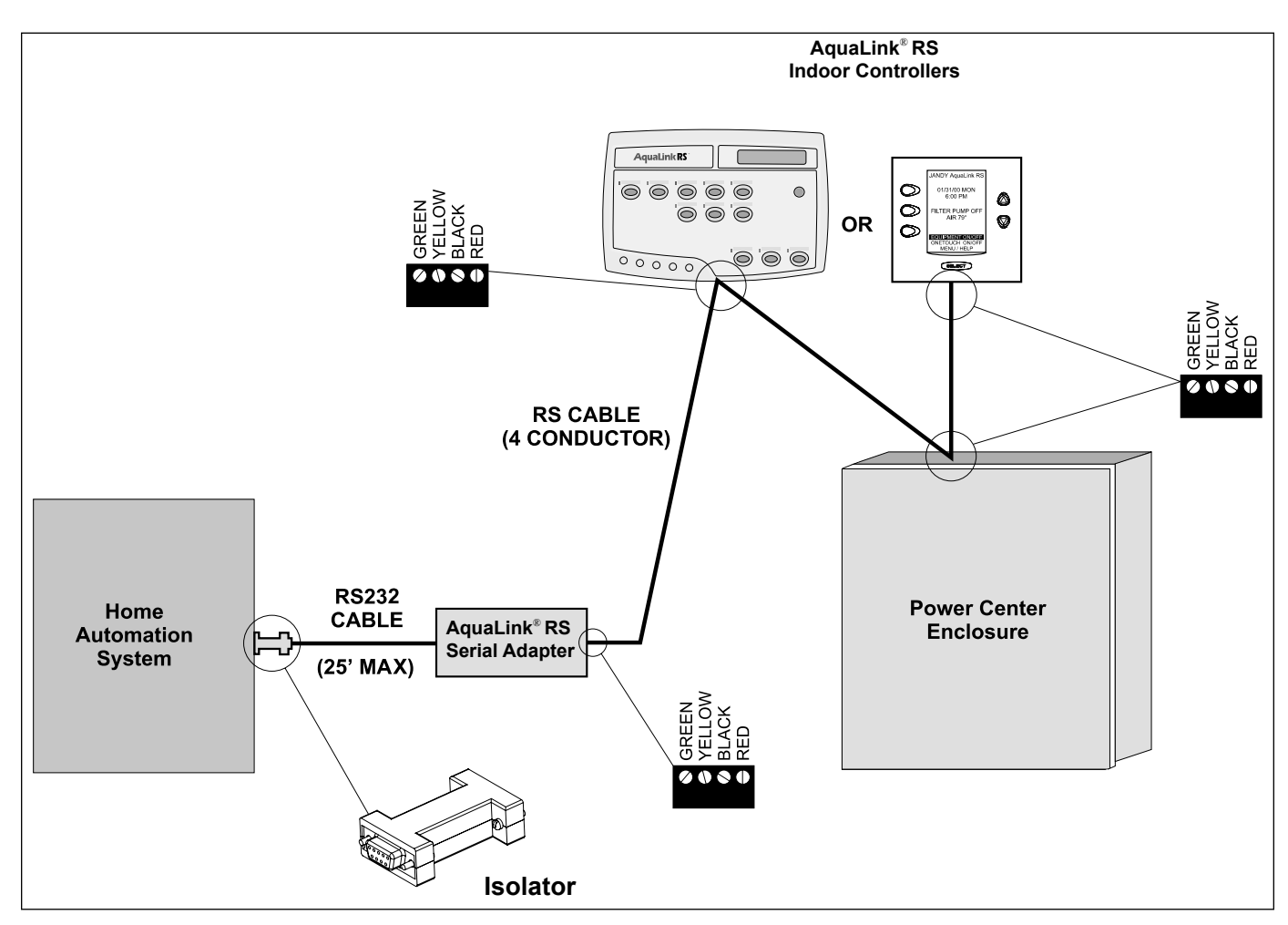

Figure 4. AquaLink<sup>®</sup> RS Indoor Controllers Wiring Diagram

Pins 1 and 9 would normally not be used unless an external modem is connected to the Serial Adapter. Please refer to section 5.4 for information on using an external modem with the RS Serial Adapter.

## 4.3 Minimal Interface Connections

The simplest functional connection between an external EIA-232 device and the RS Serial Adapter requires connection of only DB-9 pins 2, 3 and 5.

**NOTE** Most applications will only require a simple 3-wire interface. In these applications, or if using in conjunction with a Creston Home Automation System, the Isolator included with the Serial Adapter should be installed as shown in Figure 4.

## 4.4 General Configuration

#### 4.4.1 Data Framing

The RS Serial Adapter utilizes the following serial data format:

- 8 data bits
- 1 start bit
- 1 stop bit
- no parity

#### 4.4.2 Baud Rates

The RS-232 serial interface operates at any of eight baud rates. The baud rate is selected via three positions of the six-position DIP switch, S1, located under the access cover of the RS Serial Adapter enclosure. Refer to Figure 3 for switch settings.

The switch settings are read by the firmware only during its initialization. The RS Serial Adapter performs initialization following a CPU reset. A CPU reset occurs when:

- power is applied via the EIA-485 interface cable
- the RS Serial Adapter is configured for remote EIA-232 reset and the host momentarily deasserts the DTR, DCD or RTS (configurable) control line

## 4.5 Flow Control

The RS Serial Adapter does not currently support hardware or software flow control for the EIA-232 port. Support for these flow control protocols may be added in the future.

## 4.5.1 Internal Data Buffering

The RS Serial Adapter has a total of 384 bytes of RAM dedicated for the buffering of data to and from the host EIA-232 serial device. This RAM is allocated as follows:

- Data from host to Serial Adapter = 128 bytes
- Data from Serial Adapter to Host = 256 bytes (128 bytes in adapters with revision "A" firmware.)

## 4.6 RS Serial Adapter Reset via EIA-232

Jumpers JP1 through JP4, located under the access cover of the RS Serial Adapter, can be used to configure the EIA-232 signals DTR or RTS to reset the RS Serial Adapter. Normally these control signals are active (+12V) when the serial interface is operating.

The jumpers can be configured to cause a reset of the RS Serial Adapter microprocessor when one of the lines is de-asserted.

The reset condition is maintained while the selected control line is in the inactive state. The valid reset options are shown in Table 3. Please note that all other possible jumper combinations of JP1 through JP4 are invalid and should not be used.

| JP1     | JP2     | JP3     | JP4     | Effect of this Configuration                     |
|---------|---------|---------|---------|--------------------------------------------------|
| Open    | open    | open    | shorted | DCD, DTR, RTS have no effect on reset (default)  |
| Shorted | open    | open    | open    | Generate Reset when DCD not present <sup>4</sup> |
| Open    | shorted | open    | open    | Generate Reset when DTR not present              |
| Open    | open    | shorted | open    | Generate Reset when RTS not present              |

### Table 3. EIA-232 Processor Reset Configuration Options

<sup>4</sup> Jumpers JP5, JP6, and JP7 may be required if you are using an external modem. Refer to section 5.4 for details.

## 4.7 General Command-Response Formats

## 4.7.1 Commands

All commands to the RS Serial Adapter are comprised of:

- start-of-command character, by default, the pound sign (#)
- the command itself (upper or lower case is acceptable)
- a carriage return (CR) (13 decimal, or 0D hexadecimal)

Commands can be entered in upper or lower case, and one or more spaces or tabs are allowed but not required between command elements.

The maximum command line length is 64 characters, including the final carriage return. A carriage return is automatically generated if the command line length exceeds 63 characters.

## 4.7.1.1 Normal Responses

Normal responses to commands start with an ASCII exclamation point (!) and end with a carriage return. A two-digit decimal number after the exclamation point indicates the result status and will always be zero if the command is successful.

Example:

**!00 SPASP = 89 F** CR

## 4.7.1.2 Error Responses

Error responses to commands start with an ASCII question mark (?) and end with a carriage return. A two-digit decimal number following the question mark indicates the error status code.

Example:

#### **?08 SETPT OPERATION FAILED** CR

## 4.7.2 Categories of Commands

RS Serial Adapter commands fall into several categories:

- **query commands** commands that return the current status or value of an item. These commands cannot change the value of the item.
- **query/set commands** commands that assign a value to a configurable or controllable element of the AquaLink<sup>®</sup> RS system. These

commands can also be used to display the current value or status of the item.

- **query/toggle/set commands** commands that toggle or directly set the state of a device or item. These commands can also be used to display the current status of an item without changing its state.
- **action commands** commands that cause a specific operation to be performed.

The complete command set of the RS Serial Adapter is described in section 4.8. and Table 7 (in section 5.1) shows the commands that are supported for each of the Jandy AquaLink<sup>®</sup> RS systems, as well as the command category type for each command.

## 4.7.3 Query Commands

Query commands are used to return the status or value of some item of interest. Query commands have the following general format:

#### # command ? CR

Responses to Query commands can have normal and error formats. The normal response format is:

#### 100 item = value CR

The exclamation point and the two zero digits represent normal, successful command status (00 = no error), and the value for the item is displayed, followed by a carriage return.

The error response format is:

#### ?NN error\_text CR

The question mark indicates there was a problem with the command. NN is a two decimal digit error code to help identify the problem. The associated error text is displayed, followed by a carriage return. Error codes are tabulated in section 5.3.

Some examples of valid and invalid commands generating normal and error responses follow.

This sequence shows a command to obtain the current pool temperature. The response indicates that the pool temperature is currently 75 degrees Fahrenheit.

Command:

#### **#POOLTMP ?** CR

Response:

#### **!00 POOLTMP = 75 F** CR

**NOTE** All temperature values are displayed in format 0 as a decimal number followed by a single ASCII space, followed by a "C" or an "F" to denote the units Celsius or Fahrenheit respectively. And as always, the response is terminated by a carriage return.

Here is an example of an invalid command due to a typographical error, and the corresponding error response:

Command:

**#POOPTMP ?** CR

Response:

**?01 INVALID COMMAND** CR

#### 4.7.4 Query/Set Commands

Query/Set commands display the current value of an item of interest (like query commands), but also have a form that sets the value of the item before displaying its value.

Query/Set commands take the following general forms:

To set then display value of item:

# item = value CR

To display current value of item:

# item ? CR

Numeric values are specified in decimal. On/off values can be specified in several ways:

- On, 1, TRUE, T, YES and Y are all synonymous
- Off, 0, FALSE, F, NO and N are all synonymous

All numeric values must be specified as positive or negative decimal values in the range -32767 to 32768.

Most commands further restrict the acceptable range of input values.

Responses to valid query/set commands have the following format:

#### 100 item = value CR

Error responses have the following general format:

#### ?NN error\_text CR

By design, this format is the same as that returned by invalid Query (and other) commands.

Some examples of valid and invalid query/set commands generating normal and error responses follow.

This sequence shows a command to obtain the current pool heater setpoint. The response indicates that the pool setpoint is currently 75 degrees Fahrenheit.

Command:

**#POOLSP ?** CR

Response:

#### **!00 POOLSP = 75 F** CR

#### 4.7.5 Query/Toggle/Set Commands

Query/Toggle/Set commands can be used:

- a. to toggle the current state/value of an item or device,
- b. to command an item or device to an on or off state, or
- c. to simply display the current state/value of the item or device. Aux devices and pumps and heaters are controlled using query/ toggle/set commands.

Query/Toggle/Set commands take the following general forms:

Toggle form:

# item CR
(toggles the state of the item)

Set form:

# item = state CR
(commands item to state)

Query form:

# item ? CR

(displays the current state of the item)

The normal responses to the toggle form of the command are:

**!00 item = state** CR (*displays the new state of the item*)

The exclamation point and zero status signify a normal response. An error response to the toggle form of the command looks like:

#### ?NN error\_text CR

This error format is consistent with those for the other RS Serial Adapter command types.

An example of the set form of the PUMP command, and a normal response to it are:

#### **#PUMP = 1** CR

(Turn on the pump)

#### **!00 PUMP = 1** CR

(Pump is on, or will be after a brief delay)

Note that on and off states can be expressed in several ways (case insensitive):

- ON: "1" or "ON" or "YES" or "T" or "TRUE"
- OFF: "0" or "OFF" or "NO" or "F" or "FALSE"

Therefore, some alternative ways of specifying the PUMP command shown in the above example are:

Set commands from the Serial Adapter are processed by the Power Center as follows:

- 1. The current device state is sampled.
- 2. If the commanded state is not the same as the current device state then:
  - a toggle command is issued to the device
  - the device state is sampled again
- 3. The last device state sampled is returned to the Serial Adapter.

#### **IMPORTANT NOTE**

Because some of the Power Center safety interlocks are not currently decoded by the RS Serial Adapter firmware, it is possible that under some conditions toggle or set commands will not cause the expected change of device state and no error code will be returned. Therefore, software controlling the RS Serial Adapter should not assume that a device control command is successful based on receiving no error response from the RS Serial Adapter. The query form of a Query/Toggle/Set command, and the resulting response are just like those of other query commands:

*Query form:* 

#### # item ? CR

Response:

#### 100 item = state CR

Some examples of valid query/toggle/set commands and responses are:

**# AUX1** CR (Toggle state of Aux 1)

**!00 AUX1 = 1** CR (Aux 1 state has been toggled to ON)

#### # AUX1 ? CR

(Aux 1 state is queried)

**!00 AUX1 = 1** CR (*Aux 1 state is ON*)

**# AUX3 ?** CR (Display state of Aux 3)

**!00 AUX3 = 1** CR (*Aux 3 is on*)

#### # AUX3 = OFF CR

(Turn off Aux 3)

**!00 AUX3 = 0** CR (Aux 3 is off)

#### 4.7.6 Action Commands

Action commands cause the RS Serial Adapter to perform specific actions. Action commands have the following format:

#### # command CR

An example action command is:

#### # RST CR

This command resets the RS Serial Adapter. There is no response to this specific command itself, however the RS Serial Adapter will output its usual power up message after it completes its power up sequence.

## 4.7.7 Command Echo

Command echo is a mode wherein all data sent from the host to the RS Serial Adapter is echoed back, character-for-character. This behavior is desirable, for example, when controlling the RS Serial Adapter manually using a terminal emulation program such as HyperTerminal<sup>®</sup> or Procomm<sup>®</sup>.

Command echo is generally not desirable when a computer controlled device is connected to the RS Serial Adapter, since the echoed command data must be accounted for when processing serial data from the RS Serial Adapter.

The Command echo feature is enabled by default but can be enabled/disabled from the host by means of the Echo command (see below). The state of the echo mode is retained in EEPROM so that it is not lost when the Serial Adapter loses power or is otherwise reset.

## 4.8 Command Descriptions

Command descriptions are grouped according to system function:

- RS Serial Adapter configuration/control commands
- AquaLink<sup>®</sup> system configuration status commands
- AquaLink<sup>®</sup> system pump commands
- AquaLink<sup>®</sup> system temperature commands
- AquaLink<sup>®</sup> system Auxiliary control commands

#### 4.8.1 RS Serial Adapter Configuration/Control Commands

#### 4.8.1.1 ECHO

This command is used to cause the RS Serial Adapter to echo or to not echo characters it receives over the EIA-232 interface. When echo is enabled, the Serial Adapter echoes an ASCII carriage return character as an ASCII carriage return character followed by an ASCII linefeed character.

Command Examples:

**#ECHO = ON** CR

Response:

**!00 ECHO = 1** CR

Response:

!00 1 CR

Query Examples:

#ECHO ? CR

Response:

**!00 ECHO = 1** CR

Response:

!00 1 CR

Default: ON. The echo setting is saved in EEPROM and restored during the Serial Adapter power up sequence.

#### 4.8.1.2 RSPFMT

This command sets or displays the current response format used when the RS Serial Adapter responds to commands.

The two selectable formats are:

Format 0 (default):

Response is a numeric status code followed by textual message that may include numeric data.

Format 1:

Response is comprised only of numeric or terse alphanumeric fields.

To set response format 0, the following command is used:

Command:

#### **#RSPFMT = 0** CR

Response:

#### **!00 RSPFMT = 0** CR

To set response format 1, the following command is used:

Command:

#### **#RSPFMT = 1** CR

Response:

!00 1 CR

## 4.8.1.2.1 Format 0

Throughout this manual, Format 0 is usually used as the response format. The combination of text and numeric data makes this format easier to read and comprehend.

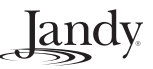

# Jandy

### 4.8.1.2.2 Format 1

This response format replaces textual information with numeric fields. It allows for easier communication with software programs. Normal Format 1 responses to valid commands take this form:

#### ISS ddd

Where SS is the two decimal digit result status (00 = success), and ddd is the data value which is a decimal number or short alphanumeric string.

An example of a Format 1 response to the pool setpoint query command:

Command:

# POOLSP? CR

Response:

100 75 CR

Sometimes special information is encoded in the high bits of Format 1 data values. For example, if the previous example command is issued when the temperature units are Celsius, the sequence becomes:

Command:

# POOLSP? CR

Response:

#### **!00 279** CR

In this case, bit 8 (value = 256) denotes Celsius units, and bits 0 through 7 (23 decimal) contain the pool temperature in degrees Celsius. Special encoding, if used, is defined as part of the command description (section 4.8).

If an error is detected, an error response in Format 1 looks like:

#### ?NN nn CR

Where NN is the error code, and nn is a decimal number that may provide additional information.

A program interpreting this error response would have to "know" what the error codes mean. Error code information is provided in section 5.3.

The RSPFMT setting is saved in EEPROM and restored during the Serial Adapter power up sequence.

### 4.8.1.3 RST

This command resets the RS Serial Adapter. The reset command is entered as follows:

Command:

### # RST CR

No response is given until the RS Serial Adapter has gone through its normal power up initialization. At that time, the Serial Adapter outputs its normal power up message over the EIA-232 interface.

The normal power up message will be similar to:

#### Jandy Products RS Serial Adapter, Rev Xyy CR

where Xyy indicates the firmware revision level as explained below in section 4.8.1.4.

#### **IMPORTANT NOTE**

The values set by the ECHO, RSPFMT, CMDCHR, NRMCHR, and ERRCHR commands are saved in EEPROM and restored automatically during the Serial Adapter power up sequence unless switch S1 position 1 is ON. If switch S1 position 1 is ON when the Serial Adapter is powered up, then default values are used and also saved into the EEPROM.

#### **IMPORTANT NOTE**

Resetting the RS Serial Adapter via the RST command causes no adverse effect on the Jandy AquaLink<sup>®</sup> RS Power Center or its remotes.

## 4.8.1.4 VERS

This query command displays the version of the RS Serial Adapter firmware.

Command:

#### # VERS? CR

#### Response:

**!00 VERS = C01** CR (*Response format 0*)

Response:

**!00 C01** CR (*Response format 1*)

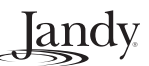

Versions are displayed in the format Xyy, where X is a letter representing the major revision level (A, B, C, etc.) and yy is a two digit decimal number representing the minor revision level. Some example revision strings:

#### A04

(major revision level A, minor revision level 4)

#### B12

(major revision level B, minor revision level 12)

#### C01

(major revision level C, minor revision level 1)

#### 4.8.1.5 DIAG

This action command causes the RS Serial Adapter to execute its internal diagnostics. The diagnostics require approximately 12 seconds to complete. The diagnostic tests performed are, in sequence:

- EPROM checksum test the stored checksum is compared with calculated value.
- SIO internal loopback test (57600 bps) all possible data patterns are sent, looped back internally and compared. The UART tested is that which supports the EIA-232 host interface.
- EEPROM read/write test each location in the EEPROM is checked with two (complementary) data values.

If the EEPROM test fails, an attempt is made to rewrite default values into the device.

Note that the DIAG command places the RS Serial Adapter offline to the Power Center while the tests are performed. Please allow up to ten seconds after diagnostics are completed before attempting to perform additional commands, otherwise a spurious error response may result. Command:

#### **#DIAG** CR

Response:

**!00 OK** CR (Response format 0)

Response:

**!00 0** CR (*Response format 1*)

Error Response (EPROM checksum error):

# **?14 CHECKSUM ERROR, GOT: XXXXH, EXP: YYYYH** CR

(Format 0)

where XXXX is the calculated checksum and YYYY was the stored checksum.

#### ?14 NNN CR

(Format 1)

where NNN is the erroneous calculated EPROM checksum, displayed as an unsigned 16 bit decimal number.

Error Response (SIO loopback error):

**?15 SIO LPBK ERROR** CR (Format 0)

**?15 0** CR (*Format 1*)

Error Response (EEPROM error):

**?16 EEPROM R/W TEST ERROR** CR (*Format 0*)

**?16 0** CR (*Format 1*)

#### 4.8.1.6 S1

This query command displays the state of the Serial Adapter DIP switch, S1. The switch state is displayed as a decimal number in the range of 0 to 63.

Note that S1 switch position 6 is represented in the least significant bit of the reported value and S1 switch position 1 is represented in the most significant bit of the value (a weight of 32 decimal). Switch positions that are ON show up as '1' bits in the displayed value. Refer to Table 4.

| Switch:     | Pos 1 | Pos 2 | Pos 3 | Pos 4 | Pos 5 | Pos 6 |
|-------------|-------|-------|-------|-------|-------|-------|
| Bit Weight: | 32    | 16    | 8     | 4     | 2     | 1     |

Table 4. S1 Bit Weights

andy

An example where only S1 positions 3 and 6 are

on:

Command:

**#S1?** CR

Response:

**!00 S1 = 9** CR (*Response format 0*)

Response:

**!00 9** CR

(Response format 1)

Note that although the switch positions are read and displayed each time the S1 command is issued, the RS Serial Adapter firmware reads and acts upon the switch settings at only these times:

- after any CPU reset (including the normal power-on reset)
- after the DIAG command is issued and upon completion of Serial Loop-back test.

#### 4.8.1.7 CMDCHR

This command sets or displays the character used to start each command line to the RS Serial Adapter. The default value is decimal 35, which corresponds to the ASCII pound (#) character. Values assigned to CMDCHR must fall within the range of 33 ("!") to 126 ("~") inclusive.

Examples of the use of this command:

Command:

#CMDCHR? CR

Response:

**!00 CMDCHR = 35** CR (*Response format 0*)

Response:

**!00 35** CR (*Response format 1*)

Command:

#CMDCHR = 96 CR

Response:

**!00 CMDCHR = 96** CR (*Response format 0*)

Command:

#### #CMDCHR? CR

Response:

**!00 CMDCHR = 96** CR (*Response format 0*)

The CMDCHR setting is saved in EEPROM and restored during the Serial Adapter power up sequence.

#### **IMPORTANT NOTE**

If new values for CMDCHR, NRMCHR, or ERRCHR inadvertently cause EIA-232 communications to be lost, the default values for these characters and ECHO and RSPFMT can be restored by resetting (power cycling) the Serial Adapter with switch S1 position 1 in the ON position (see Figure 3). Once the default values have been restored by this procedure, be sure to reset S1 position 1 to the OFF state.

#### 4.8.1.8 NRMCHR

This command sets or displays the character used by the RS Serial Adapter to begin a normal response message. The default value is decimal 33, which corresponds to the ASCII exclamation point (!) character. Values assigned to NRMCHR must fall within the range of 33 ("!") to 126 ("~") inclusive.

Examples of using the NRMCHAR command:

Command:

#### #NRMCHR? CR

Response:

**!00 NRMCHR = 33** CR (*Response format 0*)

Response:

**!00 33** CR (*Response format 1*)

#### Command:

#NRMCHR = 37 CR

Response:

%00 NRMCHR = 37 CR (Response format 0)

Response:

**%00 37** CR (*Response format 1*)

The NRMCHR setting is saved in EEPROM and restored during the Serial Adapter power up sequence.

## 4.8.1.9 ERRCHR

This command sets or displays the character used by the RS Serial Adapter to begin an error response message. The default value is decimal 63, which corresponds to the ASCII question mark character. Values assigned to ERRCHR must fall within the range of 33 ("!") to 126 ("~") inclusive.

Examples of using the ERRCHAR command:

Command:

#ERRCHR? CR

Response:

**!00 ERRCHR = 63** CR (*Response format 0*)

Response:

**!00 63** CR (*Response format 1*)

Command:

#ERRCHR = 42 CR

Response:

**!00 ERRCHR = 42** CR (*Response format 0*)

Response:

**!00 42** CR (*Response format 1*)

Command:

**#PICKLE** CR (Not a valid command)

Response:

\*01 INVALID COMMAND CR (Response format 0)

Response:

\*01 00 CR (Response format 1)

The ERRCHR setting is saved in EEPROM and restored during the Serial Adapter power up sequence.

## 4.8.1.10 COSMSGS

This command sets or displays the status of the reporting function called "Change Of State Messages". When this function is enabled (COSMSGS=1), the Serial Adapter sends messages to the EIA-232 port

whenever devices in the AquaLink<sup>®</sup> system change state. This means that an external system can be informed of those changes automatically, without having to poll the AquaLink<sup>®</sup> system periodically.

By default, this function is disabled. If wanted, it must be activated after the complete systems are connected and online (and must be re-activated if the AquaLink<sup>®</sup> system is reset, such as by return of power after an interruption). Note that if such reset occurs, the Serial Adapter sends a text string "Jandy Products RS Serial Adapter, Rev [Lnn]" where Lnn=a letter + 2 numbers that indicate the Serial Adapter's firmware version. This function is not present in firmware older than "B00".

Changes of device state which can be reported by this function include turning on or off a pump or auxiliary, either by a person pressing a button on the AquaLink<sup>®</sup> system or by reaching the time when an event is programmed into that system. Temperature changes can also be reported, as will changes of the battery voltage (possibly even if the change is too small to be noticed in the "!00 VBAT=nn" report, which has limited resolution). Auxiliary devices are known by their aux.#, regardless of any label that may have been assigned. Examples:

Command:

**#COSMSGS = 1** CR (Activate change of state reporting)

Response:

**!00 COSMSGS = 1** CR (Response Format 0)

**NOTE** Response Format 1 is not recommended with this reporting function, because the automatically generated messages would not be specific enough.

The following shows automatic reports seen as pool water heated up (with set point = 80 degrees).

#### **!00 POOLTMP = 79 F** CR

**!00 VBAT = 921** CR

(Voltage on battery reported as 921/100 = volts)

**!00 POOLTMP = 80 F** CR (Set point was reached, so heater shut off)

**!00 VBAT = 921** CR

(No report here about heater, as it is still enabled)

**!00 POOLTMP = 79 F** CR

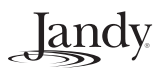

## **!00 VBAT = 919** CR

**!00 PUMP = 0** CR (Button on power center was pressed, causing pump to stop)

**!00 OPMODE = SERVICE** CR (AquaLink<sup>®</sup> system is now in service mode, because of that button press)

**!00 AUX2 = 1** CR (*Auxiliary #2 came on*)

# 4.8.2 AquaLink<sup>®</sup> System Configuration Status Commands

#### 4.8.2.1 MODEL

This query command displays the model number of the AquaLink<sup>®</sup> RS system. An example of its use:

Command:

# MODEL ? CR

Response:

**!00 MODEL = 6520** CR (*Response format 0*)

Response:

**!00 6520** CR (*Response format 1*)

#### 4.8.2.2 OPMODE

This query command displays the operational mode of the AquaLink<sup>®</sup> RS system. The operational mode is controlled by a button at the Power Center and can be Auto, Service, or Timeout. Examples of OPMODE query command use:

Command:

# OPMODE ? CR

Response:

**!00 OPMODE = AUTO** CR (*Response format 0*)

Response:

**!00 0** CR (*Response format 1*) Command:

# OPMODE ? CR

Response:

**!00 OPMODE = SERVICE** CR (*Response format 0*)

Response:

**!00 1** CR (*Response format 1*)

Command:

# OPMODE ? CR

Response:

**!00 OPMODE = TIMEOUT** CR

(Response format 0)

Response:

**!00 2** CR (*Response format 1*)

Note that when using response format 1, the values displayed map to the operating modes as follows:

0 = Auto mode

1 =Service mode

2 = Timeout mode

#### 4.8.2.3 **OPTIONS**

This query command displays the state of the Power Center options DIP switch. The options switch state is displayed as a decimal number in the range of 0 to 255.

Command:

#### # OPTIONS? CR

Response:

**!00 OPTIONS = 17** CR (*Response format 0*)

Response:

**!00 17** CR (*Response format 1*)

Note that DIP switch position 1 is represented in the least significant bit of the reported value, and DIP switch position 8 is represented in the most significant bit of the value (a weight of 128 decimal) as shown in Table 5. A switch that is ON shows up as a '1' bit in the reported value. The option switch settings are explained in the AquaLink<sup>®</sup> RS Installation Manual.

Suggestion: A well engineered software program could use the MODEL and OPTIONS query commands to determine which RS Serial Adapter commands are valid for the system to which it is connected. Refer to section 5.1.

## 4.8.2.4 VBAT

This query command displays the voltage of the 9V backup battery at the Power Center. The battery voltage is displayed in hundredths of volts and is flagged if the Power Center considers the battery voltage too low. A low battery condition indicates that the battery should be replaced to ensure reliable backup operation.

In the first example, the battery voltage reads 8.97 volts and is not flagged as low:

Command:

#VBAT? CR

Response:

**!00 VBAT = 897** CR (*Response format 0*)

Response:

**!00 897** CR (*Response format 1*)

In the next example, the battery voltage is reported to be 6.11 volts and it is flagged as a low voltage (indicated by the word "LOW" after the voltage):

Command:

#### #VBAT? CR

Response:

**!00 VBAT = 611 LOW** CR (*Response format 0*)

Response:

!00 2659 CR

(Response format 1)

Note that in response format 1, the low battery condition flag is encoded as a value of 2048 (bit 11) added to the battery value. Therefore the value reported in response format 1 must be interpreted as follows to obtain the actual battery voltage:

> if value < 2048 then VBAT = (value / 100) (Voltage OK)

otherwise VBAT = (value – 2048) / 100 (Voltage LOW)

Note also that voltages reported by the VBAT command are accurate to approximately plus or minus 2 percent (2%).

#### 4.8.2.5 LEDS

This query command displays LED status data that are sent periodically to the All Button Control Panels.

When response format 0 is used, forty bits (5 bytes) of LED status data are displayed. The displayed values represent the data for byte 1 through byte 5 of the LED status data. With the additional information provided in section 5.2, it is possible to decode intermediate states of devices. An example:

Command:

#LEDS? CR

Response:

**!00 LEDS = 32 1 0 16 0** CR (*Response format 0*)

If response format 1 is used, only two (2) bytes of LED status are displayed, as explained below. Here is the same LED data as was shown for the previous example, except that response format 1 is active.

Command:

#LEDS? CR

Response:

**!00 8193** CR

(Response format 1)

Response format 1 displays only two bytes of LED status combined into a single 16 bit value, displayed in decimal. The displayed value is calculated as follows:

value =  $(data_{BYTE1} * 256) + data_{BYTE2}$ 

| Switch:     | Pos 8 | Pos 7 | Pos 6 | Pos 5 | Pos 4 | Pos 3 | Pos 2 | Pos 1 |
|-------------|-------|-------|-------|-------|-------|-------|-------|-------|
| Bit Weight: | 128   | 64    | 32    | 16    | 8     | 4     | 2     | 1     |

#### Table 5. Option Switch Bit Weights

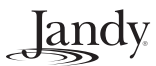

#### 4.8.3 AquaLink® System Pump Commands

All of the pump commands are query/toggle/set commands.

#### 4.8.3.1 PUMPLO

This command controls the low speed of the filter pump, if the low speed option is configured at the Power Center (options switch position 2, weight = 2).

Command:

# PUMPLO CR

Response:

**!00 PUMPLO = 1** CR (*Response format 0*)

Response:

**!00 1** CR (*Response format 1*)

If the low speed pump option is not configured at the Power Center when the command is issued, the following sequence occurs:

Command:

# PUMPLO CR

Response:

**?23 OPTION SWITCH NOT SET** CR (*Response format 0*)

Response:

**?23 0** CR (*Response format 1*)

If the pump is not already running at high speed, the following sequence occurs:

Command:

# PUMPLO CR

Response:

**?26 PUMP HIGH NOT ON** CR (*Response format 0*)

**?26 0** CR (*Response format 1*)

#### 4.8.3.2 PUMP

This command controls and/or displays the state of the filter pump.

Command:

#### # PUMP CR

Response:

**!00 PUMP = 1** CR

(Response format 0)

Response:

**!00 1** CR (*Response format 1*)

#### 4.8.3.3 CLEANR

This command controls/queries the state of the pool cleaner, if the pool cleaner/Aux 1 option is configured at the Power Center (options switch position 1, weight = 1).

Command:

#### # CLEANR CR

Response:

**!00 CLEANR = ON** CR

(Response format 0)

Response:

**!00 1** CR (*Response format 1*)

If the cleaner/Aux 1 option is not configured at the Power Center when the command is issued, the following sequence occurs:

Command:

#### # CLEANR CR

Response:

**?23 OPTION SWITCH NOT SET** CR (*Response format 0*)

Response:

**?23 1** CR (*Response format 1*)

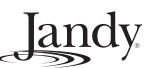

#### 4.8.3.4 WFALL

This command controls and queries the state of the Spa Spillover (waterfall), if the Spa Spillover/Aux 3 option is configured at the Power Center (options switch position 3, weight = 4).

Command:

# WFALL = ON CR

Response:

**!00 WFALL = 1** CR (*Response format 0*)

Response:

!00 1 CR

(Response format 1)

If the Spa Spillover/Aux 3 option is not configured at the Power Center when the command is issued, the following sequence occurs:

Command:

# WFALL CR

Response:

**?23 OPTION SWITCH NOT SET** CR (*Response format 0*)

Response:

**?23 0** CR (*Response format 1*)

#### 4.8.3.5 SPA

This command controls and queries the state of the spa mode.

Command:

**# SPA = ON** CR (set SPA on)

Response:

**!00 SPA = 1** CR (*Response format 0*)

Response:

**!00 1** CR (*Response format 1*)

Note that starting or stopping the spa mode can change the status of more than 1 device (such as a pump, valves, pool cleaner, and even a heater).

#### 4.8.4 AquaLink<sup>®</sup> System Temperature Commands

The current temperature units can be determined directly by the UNITS command:

Command:

**#UNITS ?** CR

Response:

**!00 UNITS = F** CR (units are Fahrenheit)

or:

**!00 UNITS = C** CR (*units are Celsius*)

See the owner's manual for the AquaLink<sup>®</sup> RS system, for a description of heater functions. Generally, a command like POOLHT = ON simply enables the heater. It will not actually start heating unless the pump is running and the water temperature is cooler than the set point (thermostat) for that body of water.

Note that all temperature values reported using response format 1 are encoded as follows:

- If the reported value is > 255 then the units are Celsius and temperature (in degrees Celsius) is equal to the reported value minus 256.
- Otherwise the temperature units are Fahrenheit and the reported value is used directly.

## 4.8.4.1 POOLHT

This query/toggle/set command controls and queries the state of the pool heater.

Command:

**# POOLHT = ON** CR (*Turn on heater*)

Response:

**!00 POOLHT = 1** CR (*Response format 0*)

Response:

**!00 1** CR (*Response format 1*)

landv

Command:

**# POOLHT** CR (Toggle it off)

Response:

**!00 POOLHT = 0** CR (*Response format 0*)

Response:

**!00 0** CR (*Response format 1*)

#### 4.8.4.2 POOLHT2

The query/toggle/set command controls and queries whether the water heater is enabled to heat to the second thermostat setting. This setting applies only to AquaLink<sup>®</sup> models called "Pool Only/Spa Only" (such as #6688). Refer to the AquaLink<sup>®</sup> owner's manual, where this setting is called "TEMP2". See below for the command "POOLSP2" that can display or adjust this temperature setting.

Command:

**#POOLHT2 = OFF** CR (*Turn off this heater setting*)

Response:

**!00 POOLHT2 = 0** CR (*Response format 0*)

#### 4.8.4.3 SPAHT

This query/toggle/set command controls and queries the state of the spa heater.

Command:

**# SPAHT = ON** CR (*Turn on Spa heater*)

Response:

**!00 SPAHT = 1** CR (*Response format 0*)

Response:

**!00 1** CR (*Response format 1*)

#### 4.8.4.4 SOLHT

This query/toggle/set command controls and queries the state of the solar heater. (If no solar temp. sensor is connected, an error message is generated.)

Command:

# SOLHT = ON CR

(Turn on Solar heater)

Response:

**!00 SOLHT = 1** CR (*Response format 0*)

Response:

**!00 1** CR (*Response format 1*)

#### 4.8.4.5 POOLSP

This command sets or displays the pool heater setpoint. An example of a successful command sequence is:

Command:

#### # POOLSP = 78 CR

Response:

**!00 POOLSP = 78 F** CR (*Response format 0*)

Response:

**!00 78** CR (*Response format 1*)

When changing a setpoint, no units are specified in the command line; temperatures are interpreted by the Power Center as being in the current temperature units.

An example of an unsuccessful setpoint change

Command:

is:

#### # POOLSP = 110 CR

Response:

**?08 SETPT OPERATION FAILED** CR (*Response format 0*)

Response:

**?08 0** CR (*Response format 1*)

## Jandy

#### 4.8.4.6 POOLSP2

This command sets or displays the pool heater setpoint #2.

Command:

# POOLSP2 = 75 CR

Response:

**!00 POOLSP2 = 75 F** CR (*Response format 0*)

Response:

**!00 75** CR (*Response format 1*)

Temperatures are interpreted in the current temperature units. Error responses assume the same formats as shown for POOLSP. POOLSP2 applies to models that have 2 thermostat settings for the one body of water. (Example: an AquaLink<sup>®</sup> RS 16 Pool Only (catalog part #7261), that shows through the serial adapter as MODEL 7215 which is the number displayed on the AquaLink<sup>®</sup> control panel). It does not apply to models that control both a pool and a spa setting.

Attempts to change a nonexistent setpoint will lead to an error response.

*Example (assuming model = 7215):* 

Command:

#SPASP+ CR

Response:

**?01 INVALID COMMAND** CR

(No "Spa Heater" on this model)

For models with 2 pool thermostat setpoints, notice that the first one should be set higher than the second. Here are the default settings:

Command:

#poolsp? CR

Response:

**!00 POOLSP = 80 F** CR (*Response format 0*)

Command:

#poolsp2? CR

Response:

**!00 POOLSP2 = 60 F** CR (*Response format 0*)

#### 4.8.4.7 SPASP

This command sets or displays the spa heater setpoint.

Command:

# **SPASP = 94** CR

Response:

**!00 SPASP = 94 F** CR (*Response format 0*)

Response:

**!00 94** CR (*Response format 1*)

Temperatures are interpreted in the current temperature units. Error responses assume the same format as shown for POOLSP.

A heater's setpoint can be changed one degree at a time by using a + or - after its name. Example (assuming pool thermostat was set to 80 degrees Fahrenheit):

Command:

**#POOLSP+** CR

Response:

**!00 POOLSP= 81 F** CR

(Response format 0)

This incremental change can be applied to any set point that is present, and can be repeated.

If the 1-degree change would put the heater setting beyond its limits, the command will not take effect: in that case, the response would show an error.

Example (assuming spa thermostat was set to 104 degrees Fahrenheit):

Command:

**#SPASP+** CR

Response:

#### **?08 SETPT OPERATION FAILED** CR

Command:

**#SPASP-**CR

Response:

**!00 SPASP=103 F** CR

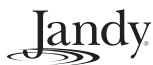

#### 4.8.4.8 POOLTMP

This command displays the current pool water temperature.

Command:

**# POOLTMP ?** CR

Response:

**!00 POOLTMP = 72 F** CR (*Response format 0*)

Response:

**!00 72** CR (*Response format 1*)

Note that the water temperature is not read if the pump is off, and that there is a delay between the turn on of the pump and the availability of the temperature reading. If the water temperature measurement is not available, the response will be returned as follows:

#### **?18 POOL TEMP VALUE IS UNAVAILABLE** CR

(For older versions, the words "POOL TEMP" are not used in the above context.)

#### 4.8.4.9 SPATMP

This command displays the current Spa water temperature.

Command:

**# SPATMP ?** CR

Response:

**!00 SPATMP = 72 F** CR (*Response format 0*)

Response:

**!00 72** CR (*Response format 1*)

Note that there is a delay between the turn on of spa mode and the availability of its temperature reading. If the spa water temperature measurement is not available, the response will be returned as follows:

#### **?18 VALUE IS UNAVAILABLE** CR

#### 4.8.4.10 AIRTMP

This command displays the current air temperature.

Command:

# AIRTMP ? CR

Response:

**!00 AIRTMP = 85 F** CR (*Response format 0*)

Response:

!00 85 CR

(Response format 1)

If the air temperature measurement is not available, an error message is sent, such as:

#### **?19 AIR TEMP SENSOR IS OPEN CR**

#### 4.8.4.11 SOLTMP

This command displays the current solar heater water temperature. This temperature value can be displayed even if the pump is off.

This command is not available with Dual Equipment models because the temperature sensor channel is used instead for Spa water temperature.

Command:

#### # SOLTMP ? CR

Response:

**!00 SOLTMP = 72 F** CR (*Response format 0*)

Response:

!00 72 CR

(Response format 1)

If the solar water temperature not available, the response is an error message such as:

#### **?18 VALUE IS UNAVAILABLE** CR

#### 4.8.5 AquaLink<sup>®</sup> Auxiliary Control Commands

## 4.8.5.1 Basic Aux Operations

This query/toggle/set command controls an Aux output and can also display the current state of an Aux output. Auxiliary outputs assigned to dimmers can also be fully controlled as described below.

The toggle form of the AUX command is:

Command:

## # AUXn CR

(n is 1 to 31 max., depending on model)

Response:

**!00 AUXn = 1** CR (*Response format 0*)

Response:

**!00 1** CR (*Response format 1*)

The set form of the AUX command is:

Command:

**# AUXn = state** CR (*n* is 1 to 31 max., as noted above)

Response:

**!00 AUXn = s** CR (*Response format 0, s = 0 or 1*)

## Response:

**!00 s** CR (*Response format 1, s = 0 or 1*)

Note that state can be any of "1" or "ON" or "T" or "TRUE" or "Y" or "YES" for on, and similarly, it can be any of "0" or "OFF" or "F" or "FALSE" or "N" or "NO" for off.

The query form of this command is:

Command:

# AUXn? CR (n is 1 to 31 max., as above)

Response:

**!00 AUXn = 1** CR (*Response format 0*)

Response:

**!00 1** CR (*Response format 1*)

Commands using Aux numbers 1 to 3 are invalid when option switches 1 to 3 respectively are set at the Power Center. The Serial Adapter returns an error code in such cases. For example, if option switch 1 is set to enable the Cleaner (CLEANR command) function, and control of Aux 1 is attempted:

Command:

**# AUX1** CR (*Try to toggle Aux 1*)

Response:

**?24 OPTION SWITCH IS SET** CR (*Response format 0*)

Response:

**?24 0** CR (*Response format 1*)

## 4.8.5.2 Auxiliaries at Secondary (Remote) Power Centers

If the AquaLink<sup>®</sup> system includes more than 1 power center (such as an AquaLink RS16 or RS2/14), its additional auxiliaries are seen slightly differently through the serial adapter. The serial adapter addresses all auxiliaries in simple numerical order, regardless of which power center they are in (and regardless of any labels assigned to them). Other devices in the AquaLink<sup>®</sup> system, such as an indoor control panel, may refer to an auxiliary with a letter and number combination.

Example with RS16: The first aux. in the Secondary Power Center is called "B1" there, while the serial adapter addresses the same device as Aux8.

## 4.8.5.3 Extra Aux

If no solar function is present (i.e., no solar temperature sensor) in the AquaLink<sup>®</sup> system, then an additional auxiliary can be controlled in its place. (That uses the "Solar Pump" socket on the Power Center.) This can be treated like other auxiliaries, using the AUXX command.

Example: Command: **#AUXX = ON** CR Response:

**!00 AUXX = 1** CR

This additional auxiliary can control a dimmer module, but that must be correctly setup. (See the next

Example:

Command:

**#AUXX +** CR (*Attempt to set up brightness*)

section for details about the dimming functions.)

Response:

#### **?21 AUX NOT ASSIGNED TO DIMMER** CR

If the solar function (sensor) is present, then an attempt to use the AUXX command leads to an error message like the following:

Command:

#### #AUXX = ON CR

Response:

#### **?01 INVALID COMMAND** CR

**NOTE** Simply adding the solar sensor is not quite enough. The AquaLink<sup>®</sup> responds to that change, but the serial adapter does not recognize it unless there is a reset from either cycling of the line power or pressing of the RESET button at the power center.

#### 4.8.5.4 Aux Dimmer Control

Aux outputs that have been assigned to dimmers can be fully controlled by the RS Serial Adapter. Note that dimmer hardware modules must also be installed in the Power Center before dimmer control can be performed.

Aux dimmer control via the Serial Adapter operates analogously to dimmer control via the RS Control Panel:

- Auxiliary outputs with dimmers are set or toggled on/off just like other Auxiliaries
- When an Aux with dimmer is turned on, the dimmer level is restored to its previous level and the dimmer level is displayed
- Dimmer level can only be adjusted when the output is on
- Dimmer levels can be adjusted up or down in 25% steps

#### 4.8.5.4.1 Toggle Operations

Turning on an Aux assigned to a dimmer (a toggle to on):

Command:

#### # AUXn CR

(n is 1 to 31 max., depending on model)

Response:

**!00 AUXn = 1 50%** CR (*Response format 0*)

Response:

!00 178 CR

(Response format 1)

This example shows the dimmer at a 50% level when turned on. The dimmer state/level is encoded in response format 1 as follows:

- Dimmer off: value = 0
- Dimmer on: value = 128 + dimmer level (%)

Therefore, possible encoded values for dimmer levels are:

- 0 = Off
- 153 = On at 25% level
- 178 = On at 50% level
- 203 = On at 75% level
- 228 = On at 100% level

Thus, in the example shown above, the value "178" represents a dimmer ON at 50%. This same encoding is applied to Aux dimmer status query responses when format 1 is used.

Turning off an Aux assigned to a dimmer (a toggle to off):

Command:

**# AUXn** CR (*n* is 1 to 31 max., as above)

Response:

**!00 AUXn = 0** CR (*Response format 0*)

Response:

**!00 0** CR (*Response format 1*)

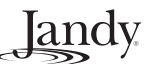

#### 4.8.5.4.2 Stepping Dimmer Level

The level of a dimmer that is on can be stepped up or down. Stepping causes the level to change in 25% steps, except that the 0% level is skipped.

Step Up Example:

The following example shows a dimmer that's initially on at the 25% level. It's queried, then stepped through 50%, 75%, 100% levels, then finally stepped back to the 25% level. Responses are shown in both formats for clarity.

Command:

**#AUXn?** CR (Query the dimmer)

Response:

**!00 AUXn = 1 25%** CR (*Response format 0*)

Response:

**!00 153** CR (*Response format 1*)

Command:

**# AUXn +** CR (Step dimmer level up)

Response:

**!00 AUXn = 1 50%** CR (*Response format 0*)

#### Response:

**!00 178** CR (*Response format 1*)

#### Command:

**# AUXn +** CR (Step dimmer level up)

#### Response:

**!00 AUXn = 1 75%** CR (*Response format 0*)

#### Response:

**00 203** CR (*Response format 1*)

Command:

**# AUXn +** CR (Step dimmer level up)

#### Response:

**!00 AUXn = 1 100%** CR (*Response format 0*)

#### Response:

**!00 228** CR (*Response format 1*)

#### Command:

**# AUXn +** CR (Step dimmer level up)

Response:

**!00 AUXn = 1 25%** CR (*Response format 0*)

#### Response:

**!00 153** CR (*Response format 1*)

Attempting to step a dimmer that is off returns an error:

Command:

**#AUXn?** CR (Query the dimmer)

Response:

**!00 AUXn = 0** CR (*Response format 0*)

#### Response:

**!00 0** CR (*Response format 1*)

#### Command:

**# AUXn +** CR (Step dimmer level up)

#### Response:

**?22 AUX OFF: DIMMER CTL IGNORED** CR (*Response format 0*)

#### Response:

**?22 0** CR (*Response format 1*)

## Jandy

Step Down Example:

The following example shows a dimmer that's initially on at the 25% level. It's queried, then stepped down through 100%, 75%, 50% levels, then finally stepped back to the 25% level. Responses are shown in both formats for clarity.

Command:

**#AUXn?** CR (Query the dimmer)

Response:

**!00 AUXn = 1 25%** CR (*Response format 0*)

Response:

**!00 153** CR (*Response format 1*)

Command:

**# AUXn -** CR (Step dimmer level down)

Response:

**!00 AUXn = 1 100%** CR (*Response format 0*)

Response:

**!00 228** CR (*Response format 1*)

Command:

**# AUXn -** CR (Step dimmer level down)

Response:

**!00 AUXn = 1 75%** CR (*Response format 0*)

Response:

**!00 203** CR (*Response format 1*)

Command:

**# AUXn -** CR (Step dimmer level down)

Response:

**!00 AUXn = 1 50%** CR (*Response format 0*)

#### Response:

**!00 178** CR (*Response format 1*)

Command:

**# AUXn -** CR (Step dimmer level down)

Response:

**!00 AUXn = 1 25%** CR (*Response format 0*)

#### Response:

**!00 153** CR (*Response format 1*)

## Section 5. Appendices

# 5.1 Serial Adapter Command / Model Matrix

As shown below, Table 6 defines the legends used in Table 7 on page 31.

Table 7 provides the commands that are supported for the various Jandy AquaLink<sup>®</sup> RS Models. Footnotes also appear below in the matrix to flag special cases and/or other pertinent information.

| Legend | Definition                                                                                                    |
|--------|----------------------------------------------------------------------------------------------------|
| A      | Action command                                                                                                    |
| Q/T/S  | Supported for toggling the item, setting the item on or off, and for querying its status. This is a query/toggle/set command.                                                          |
| Q      | Command can be used only to return status (query command).                                                                                                    |
| Q/S    | Command allows setting and querying the value of an item.                                                                                                    |
|        | A blank cell indicates that the command is not valid for the particular model number.<br>An attempt to use it will cause an error response to be returned by the RS Serial<br>Adapter. |

Table 6. Definitions of Legends used on Table 7

|          |                    |                    |                    |                    |                    | ۸au                | al ink RS          | System /           | Model Nu           | mher               |                    |                    |                    |                    |                    |
|----------|--------------------|--------------------|--------------------|--------------------|--------------------|--------------------|--------------------|--------------------|--------------------|--------------------|--------------------|--------------------|--------------------|--------------------|--------------------|
| Commands | RS-8               | RS-6               | RS-4               | RS-8               | RS-6               | RS-4               | RS-2/6             | RS-8               | RS-8               | RS-12              | RS-16              | RS-12              | RS-16              | RS-2/10            | RS-2/14            |
| Commanus | combo              | combo              | combo              | PS                 | PS                 | PS                 | dual eq.           | combo              | PS                 | combo              | combo              | PS                 | PS                 | dual eq.           | dual eq.           |
| #AIRTMP  | 0520               | 0521               | 0522               | 0523               | 0524               | 0525               | 0520               | 0000               | 000                | 0                  | 0                  | 0                  | 0                  | 0                  | 0                  |
| #AUX1    |                    | Q/T/S <sup>1</sup> |                    |                    | Q/T/S <sup>1</sup> | Q/T/S <sup>1</sup> | Q/T/S <sup>1</sup> |                    |                    | Q/T/S <sup>1</sup> | Q/T/S <sup>1</sup> | Q/T/S <sup>1</sup> |                    |                    | Q/T/S <sup>1</sup> |
| #AUX2    | Q/T/S <sup>2</sup> | Q/T/S <sup>2</sup> | Q/T/S <sup>2</sup> | Q/T/S <sup>2</sup> | Q/T/S <sup>2</sup> | Q/T/S <sup>2</sup> | Q/T/S <sup>2</sup> | Q/T/S <sup>2</sup> | Q/T/S <sup>2</sup> | Q/T/S <sup>2</sup> | Q/T/S <sup>2</sup> | Q/T/S <sup>2</sup> | Q/T/S <sup>2</sup> | Q/T/S <sup>2</sup> | Q/T/S <sup>2</sup> |
| #AUX3    | Q/T/S <sup>3</sup> | Q/T/S <sup>3</sup> | Q/T/S <sup>3</sup> | Q/T/S <sup>3</sup> | Q/T/S <sup>3</sup> | Q/T/S <sup>3</sup> | Q/T/S <sup>3</sup> | Q/T/S <sup>3</sup> | Q/T/S <sup>3</sup> | Q/T/S <sup>3</sup> | Q/T/S <sup>3</sup> | Q/T/S <sup>3</sup> | Q/T/S <sup>3</sup> | Q/T/S <sup>3</sup> | Q/T/S <sup>3</sup> |
| #AUX4    | Q/T/S              | Q/T/S              |                    | Q/T/S              | Q/T/S              |                    | Q/T/S              | Q/T/S              | Q/T/S              | Q/T/S              | Q/T/S              | Q/T/S              | Q/T/S              | Q/T/S              | Q/T/S              |
| #AUX5    | Q/T/S              | Q/T/S              |                    | Q/T/S              | Q/T/S              |                    | Q/T/S              | Q/T/S              | Q/T/S              | Q/T/S              | Q/T/S              | Q/T/S              | Q/T/S              | Q/T/S              | Q/T/S              |
| #AUX6    | Q/T/S              |                    |                    | Q/T/S              | <u>a</u>           |                    | Q/T/S              | Q/T/S              | Q/T/S              | Q/T/S              | Q/T/S              | Q/T/S              | Q/T/S              | Q/T/S              | Q/T/S              |
| #AUX7    | Q/T/S              |                    |                    | Q/T/S              |                    |                    |                    | Q/T/S              | Q/T/S              | Q/T/S              | Q/T/S              | Q/T/S              | Q/T/S              | Q/T/S              | Q/T/S              |
| #AUX8    |                    |                    |                    |                    |                    |                    |                    |                    |                    | Q/T/S              | Q/T/S              | Q/T/S              | Q/T/S              | Q/T/S              | Q/T/S              |
| #AUX9    |                    |                    |                    |                    |                    |                    |                    |                    |                    | Q/T/S              | Q/T/S              | Q/T/S              | Q/T/S              | Q/T/S              | Q/T/S              |
| #ΔI IX10 |                    |                    |                    |                    |                    |                    |                    |                    |                    | 0/T/S              | 0/T/S              | 0/T/S              | 0/T/S              | 0/T/S              | 0/T/S              |
| #ALIX11  |                    |                    |                    |                    |                    |                    |                    |                    |                    | 0/T/S              | 0/T/S              | 0/T/S              | 0/T/S              | QIIIO              | 0/T/S              |
| #AUX12   |                    |                    |                    |                    |                    |                    |                    |                    |                    | 0,170              | 0/T/S              | QIIIO              | 0/T/S              |                    | 0/T/S              |
| #AUX13   |                    |                    |                    |                    |                    |                    |                    |                    |                    |                    | 0/T/S              |                    | 0/T/S              |                    | 0/T/S              |
| #AUX14   |                    |                    |                    |                    |                    |                    |                    |                    |                    |                    | 0/T/S              |                    | Q/T/S              |                    | 0/T/S              |
| #AUX15   |                    |                    |                    |                    |                    |                    |                    |                    |                    |                    | 0/T/S              |                    | 0/T/S              |                    | G III O            |
| #CLEANR  | Q/T/S⁴             | Q/T/S⁴             | Q/T/S⁴             | Q/T/S⁴             | Q/T/S⁴             | Q/T/S⁴             | Q/T/S⁴             | Q/T/S⁴             | Q/T/S⁴             | Q/T/S⁴             | Q/T/S <sup>4</sup> | Q/T/S⁴             | Q/T/S⁴             | Q/T/S⁴             | Q/T/S⁴             |
| #CMDCHR  | Q/S                | Q/S                | Q/S                | Q/S                | Q/S                | Q/S                | Q/S                | Q/S                | Q/S                | Q/S                | Q/S                | Q/S                | Q/S                | Q/S                | Q/S                |
| #DIAG    | A                  | A                  | A                  | A                  | A                  | A                  | A                  | A                  | A                  | A                  | A                  | A                  | A                  | A                  | A                  |
| #FCHO    | 0/S                | 0/S                | Q/S                | Q/S                | 0/S                | 0/S                | 0/S                | 0/S                | Q/S                | 0/S                | 0/S                | 0/S                | Q/S                | 0/S                | 0/S                |
| #ERRCHR  | Q/S                | Q/S                | Q/S                | Q/S                | Q/S                | Q/S                | Q/S                | Q/S                | Q/S                | Q/S                | Q/S                | Q/S                | Q/S                | Q/S                | Q/S                |
| #LEDS    | Q                  | Q                  | Q                  | Q                  | Q                  | Q                  | Q                  | Q                  | Q                  | Q                  | Q                  | Q                  | Q                  | Q                  | Q                  |
| #MODEL   | Q                  | Q                  | Q                  | Q                  | Q                  | Q                  | Q                  | Q                  | Q                  | Q                  | Q                  | Q                  | Q                  | Q                  | Q                  |
| #NRMCHR  | Q/S                | Q/S                | Q/S                | Q/S                | Q/S                | Q/S                | Q/S                | Q/S                | Q/S                | Q/S                | Q/S                | Q/S                | Q/S                | Q/S                | Q/S                |
| #OPMODE  | Q                  | Q                  | Q                  | Q                  | Q                  | Q                  | Q                  | Q                  | Q                  | Q                  | Q                  | Q                  | Q                  | Q                  | Q                  |
| #OPTIONS | Q                  | Q                  | Q                  | Q                  | Q                  | Q                  | Q                  | Q                  | Q                  | Q                  | Q                  | Q                  | Q                  | Q                  | Q                  |
| #POOLHT  | Q/T/S              | Q/T/S              | Q/T/S              | Q/T/S              | Q/T/S              | Q/T/S              | Q/T/S              | Q/T/S              | Q/T/S              | Q/T/S              | Q/T/S              | Q/T/S              | Q/T/S              | Q/T/S              | Q/T/S              |
| #POOLHT2 |                    |                    |                    | Q/T/S              | Q/T/S              | Q/T/S              |                    |                    | Q/T/S              |                    |                    | Q/T/S              | Q/T/S              |                    |                    |
| #POOLSP  | Q/S                | Q/S                | Q/S                | Q/S                | Q/S                | Q/S                | Q/S                | Q/S                | Q/S                | Q/S                | Q/S                | Q/S                | Q/S                | Q/S                | Q/S                |
| #POOLSP2 |                    |                    |                    | Q/S                | Q/S                | Q/S                |                    |                    | Q/S                |                    |                    | Q/S                | Q/S                |                    |                    |
| #POOLTMP | Q                  | Q                  | Q                  | Q                  | Q                  | Q                  | Q                  | Q                  | Q                  | Q                  | Q                  | Q                  | Q                  | Q                  | Q                  |
| #PUMP    | Q/T/S              | Q/T/S              | Q/T/S              | Q/T/S              | Q/T/S              | Q/T/S              | Q/T/S              | Q/T/S              | Q/T/S              | Q/T/S              | Q/T/S              | Q/T/S              | Q/T/S              | Q/T/S              | Q/T/S              |
| #PUMPLO  | Q/T/S⁵             | Q/T/S⁵             | Q/T/S⁵             | Q/T/S⁵             | Q/T/S⁵             | Q/T/S⁵             | Q/T/S⁵             | Q/T/S⁵             | Q/T/S⁵             | Q/T/S⁵             | Q/T/S⁵             | Q/T/S⁵             | Q/T/S⁵             | Q/T/S⁵             | Q/T/S⁵             |
| #RSPFMT  | Q/S                | Q/S                | Q/S                | Q/S                | Q/S                | Q/S                | Q/S                | Q/S                | Q/S                | Q/S                | Q/S                | Q/S                | Q/S                | Q/S                | Q/S                |
| #RST     | A                  | A                  | A                  | A                  | A                  | A                  | A                  | A                  | A                  | A                  | A                  | A                  | A                  | A                  | A                  |
| #S1      | Q                  | Q                  | Q                  | Q                  | Q                  | Q                  | Q                  | Q                  | Q                  | Q                  | Q                  | Q                  | Q                  | Q                  | Q                  |
| #SOLHT   | Q/T/S              | Q/T/S              | Q/T/S              | Q/T/S              | Q/T/S              | Q/T/S              | Q/T/S              | Q/T/S              | Q/T/S              | Q/T/S              | Q/T/S              | Q/T/S              | Q/T/S              | Q/T/S              | Q/T/S              |
| #SOLTMP  | Q                  | Q                  | Q                  | Q                  | Q                  | Q                  |                    | Q                  | Q                  | Q                  | Q                  | Q                  | Q                  |                    |                    |
| #SPA     | Q/T/S              | Q/T/S              | Q/T/S              |                    |                    |                    | Q/T/S              | Q/T/S              |                    | Q/T/S              | Q/T/S              |                    |                    | Q/T/S              | Q/T/S              |
| #SPAHT   | Q/T/S              | Q/T/S              | Q/T/S              |                    |                    |                    | Q/T/S              | Q/T/S              |                    | Q/T/S              | Q/T/S              |                    |                    | Q/T/S              | Q/T/S              |
| #SPASP   | Q/S                | Q/S                | Q/S                |                    |                    |                    | Q/S                | Q/S                |                    | Q/S                | Q/S                |                    |                    | Q/S                | Q/S                |
| #SPATMP  | Q                  | Q                  | Q                  |                    |                    |                    | Q                  | Q                  |                    | Q                  | Q                  |                    |                    | Q                  | Q                  |
| #UNITS   | Q                  | Q                  | Q                  | Q                  | Q                  | Q                  | Q                  | Q                  | Q                  | Q                  | Q                  | Q                  | Q                  | Q                  | Q                  |
| #VBAT    | Q                  | Q                  | Q                  | Q                  | Q                  | Q                  | Q                  | Q                  | Q                  | Q                  | Q                  | Q                  | Q                  | Q                  | Q                  |
| #VERS    | Q                  | Q                  | Q                  | Q                  | Q                  | Q                  | Q                  | Q                  | Q                  | Q                  | Q                  | Q                  | Q                  | Q                  | Q                  |
| #WFALL   | Q/T/S <sup>6</sup> | Q/T/S <sup>6</sup> | Q/T/S <sup>6</sup> |                    |                    |                    | Q/T/S <sup>6</sup> | Q/T/S <sup>6</sup> |                    | Q/T/S <sup>6</sup> | Q/T/S <sup>6</sup> |                    |                    | Q/T/S <sup>6</sup> | Q/T/S <sup>6</sup> |

### Table 7. RS Serial Adapter Command/RS Model Matrix

<sup>1</sup> Invalid if Cleaner command (CLEANR) is enabled by setting option switch 1.

<sup>2</sup> Invalid if Low Speed command (PUMPLO) is enabled by setting option switch 2.

<sup>3</sup> Invalid if Spa Spillover command (WFALL) is enabled by setting option switch 3.

<sup>4</sup> Valid when enabled by setting option switch 1.

Jandy

<sup>5</sup> Valid when enabled by setting option switch 2.

<sup>6</sup> Valid when enabled by setting option switch 3.

## 5.2 LED Status Data Interpretation

This section provides detailed information for interpreting the response data from the Serial Adapter LEDS query command. Recall that the normal response (format 0) to the LEDS query command is:

# **!00 LEDS = byte1 byte2 byte3 byte4 byte5** CR

Table 8 and Table 9 show how LED status is encoded and packed into the five (5) bytes of LED status data. Table 10 shows how the AquaLink<sup>®</sup> RS Power Center drives the LEDs on the All Button Control Panels for each RS model.

| В   | its | Interpretation of LED state |
|-----|-----|-----------------------------|
| n+1 | n   |                             |
| 0   | 0   | OFF                         |
| 0   | 1   | ON                          |
| 1   | 0   | Flash                       |
| 1   | 1   | Slow Flash                  |

Table 8. LED State Encoding

| LED Byte # | Bits 7, 6 |        | Bits   | 5, 4  | Bits  | 3, 2 | Bits 1, 0 |   |
|------------|-----------|--------|--------|-------|-------|------|-----------|---|
| Bit weight | 128       | 128 64 |        | 32 16 |       | 8 4  |           | 1 |
| 1          | LED 4     |        | LED 3  |       | LED 2 |      | LED 1     |   |
| 2          | LED 8     |        | LED 7  |       | LED 6 |      | LED 5     |   |
| 3          | LED       | D 12   | LEC    | 0 11  | LEC   | 0 10 | LED 9     |   |
| 4          | LED       | D 16   | LED 15 |       | LEC   | ) 14 | LED 13    |   |
| 5          | LEC       | 20     | LED    | ) 19  | LEC   | ) 18 | LED 1     | 7 |

Table 9. Packing of LED Status Bytes

## 5.2.1 LED State Encoding

The state of each LED is encoded into a two bit field as shown in Table 8.

#### 5.2.2 Packing of Status Byte Fields

The states of four LEDs are packed into each of the five (5) LED status bytes. LED state fields are located within the five bytes of LED status as shown in Table 9.

|          |                                          | AquaLink RS System / Model Number        |                                          |                                          |                                          |                                          |                                          |                                          |                                          |                                          |                                          |                                          |                                          |                                          |                                          |
|----------|------------------------------------------|------------------------------------------|------------------------------------------|------------------------------------------|------------------------------------------|------------------------------------------|------------------------------------------|------------------------------------------|------------------------------------------|------------------------------------------|------------------------------------------|------------------------------------------|------------------------------------------|------------------------------------------|------------------------------------------|
| LED<br># | RS-8<br>combo<br>6520                    | RS-6<br>combo<br>6521                    | RS-4<br>combo<br>6522                    | RS-8<br>PS<br>6523                       | RS-6<br>PS<br>6524                       | RS-4<br>PS<br>6525                       | RS-2/6<br>dual eq.<br>6526               | RS-8<br>combo<br>6536*                   | RS-8<br>PS<br>6537*                      | RS-12<br>combo<br>7201                   | RS-16<br>combo<br>7202                   | RS-12<br>PS<br>7214                      | RS-16<br>PS<br>7215                      | RS-2/10<br>dual eq.<br>7216              | RS-2/14<br>dual eq.<br>7217              |
| 1        | Aux 7                                    | Off                                      | Off                                      | Aux 7                                    | Off                                      | Off                                      | Off                                      | Aux 7                                    | Aux 7                                    | Aux 10                                   | Aux 10                                   | Aux 10                                   | Aux 10                                   | Aux 10                                   | Aux 10                                   |
| 2        | Off                                      | Off                                      | Off                                      | Off                                      | Off                                      | Off                                      | Off                                      | Off                                      | Off                                      | Aux 4                                    | Aux 4                                    | Aux 4                                    | Aux 4                                    | Aux 4                                    | Aux 4                                    |
| 3        | Aux 3                                    | Aux 3                                    | Aux 3                                    | Aux 3                                    | Aux 3                                    | Aux 3                                    | Aux 3                                    | Aux 3                                    | Aux 3                                    | Aux 3                                    | Aux 3                                    | Aux 3                                    | Aux 3                                    | Aux 3                                    | Aux 3                                    |
| 4        | Aux 2 <sup>7</sup>                       | Aux 2 <sup>7</sup>                       | Aux 2 <sup>7</sup>                       | Aux 2 <sup>7</sup>                       | Aux 27                                   | Aux 2 <sup>7</sup>                       | Aux 2 <sup>7</sup>                       | Aux 2 <sup>7</sup>                       | Aux 2 <sup>7</sup>                       | Aux 2 <sup>7</sup>                       | Aux 2 <sup>7</sup>                       | Aux 2 <sup>7</sup>                       | Aux 2 <sup>7</sup>                       | Aux 2 <sup>7</sup>                       | Aux 2 <sup>7</sup>                       |
| 5        | Aux 1 <sup>8</sup>                       | Aux 1 <sup>8</sup>                       | Aux 1 <sup>8</sup>                       | Aux 1 <sup>8</sup>                       | Aux 1 <sup>8</sup>                       | Aux 1 <sup>8</sup>                       | Aux 1 <sup>8</sup>                       | Aux 1 <sup>8</sup>                       | Aux 1 <sup>8</sup>                       | Aux 1 <sup>8</sup>                       | Aux 1 <sup>8</sup>                       | Aux 1 <sup>8</sup>                       | Aux 1 <sup>8</sup>                       | Aux 1 <sup>8</sup>                       | Aux 1 <sup>8</sup>                       |
| 6        | Spa<br>Status <sup>°</sup>               | Spa<br>Status <sup>°</sup>               | Spa<br>Status <sup>9</sup>               | Spa<br>Status <sup>®</sup>               | Spa<br>Status <sup>9</sup>               | Spa<br>Status <sup>®</sup>               | Spa<br>Pump <sup>14</sup>                | Spa<br>Status <sup>9</sup>               | Spa<br>Status <sup>®</sup>               | Spa<br>Status <sup>9</sup>               | Spa<br>Status <sup>°</sup>               | Spa<br>Status <sup>9</sup>               | Spa<br>Status <sup>°</sup>               | Spa<br>Pump <sup>10</sup>                | Spa<br>Pump <sup>10</sup>                |
| 7        | Filter<br>Pump<br>Status <sup>11</sup>   | Filter<br>Pump<br>Status <sup>11</sup>   | Filter<br>Pump<br>Status <sup>11</sup>   | Filter<br>Pump<br>Status <sup>11</sup>   | Filter<br>Pump<br>Status <sup>11</sup>   | Filter<br>Pump<br>Status <sup>11</sup>   | Filter<br>Pump<br>Status <sup>11</sup>   | Filter<br>Pump<br>Status <sup>11</sup>   | Filter<br>Pump<br>Status <sup>11</sup>   | Filter<br>Pump<br>Status <sup>11</sup>   | Filter<br>Pump<br>Status <sup>11</sup>   | Filter<br>Pump<br>Status <sup>11</sup>   | Filter<br>Pump<br>Status <sup>11</sup>   | Filter<br>Pump<br>Status <sup>11</sup>   | Filter<br>Pump<br>Status <sup>11</sup>   |
| 8        | Aux 5                                    | Aux 5                                    | Off                                      | Aux 5                                    | Aux 5                                    | Off                                      | Aux 5                                    | Aux 5                                    | Aux 5                                    | Aux 8                                    | Aux 8                                    | Aux 8                                    | Aux 8                                    | Aux 8                                    | Aux 8                                    |
| 9        | Aux 4                                    | Aux 4                                    | Off                                      | Aux 4                                    | Aux 4                                    | Off                                      | Aux 4                                    | Aux 4                                    | Aux 4                                    | Aux 7                                    | Aux 7                                    | Aux 7                                    | Aux 7                                    | Aux 7                                    | Aux 7                                    |
| 10       | Off                                      | Off                                      | Off                                      | Off                                      | Off                                      | Off                                      | Off                                      | Off                                      | Off                                      | Aux 6                                    | Aux 6                                    | Aux 6                                    | Aux 6                                    | Aux 6                                    | Aux 6                                    |
| 11       | Off                                      | Off                                      | Off                                      | Off                                      | Off                                      | Off                                      | Off                                      | Off                                      | Off                                      | Aux 5                                    | Aux 5                                    | Aux 5                                    | Aux 5                                    | Aux 5                                    | Aux 5                                    |
| 12       | Aux 6                                    | Aux 6                                    | Off                                      | Aux 6                                    | Off                                      | Off                                      | Aux 6                                    | Aux 6                                    | Aux 6                                    | Aux 9                                    | Aux 9                                    | Aux 9                                    | Aux 9                                    | Aux 9                                    | Aux 9                                    |
| 13       | Off                                      | Off                                      | Off                                      | Off                                      | Off                                      | Off                                      | Off                                      | Off                                      | Off                                      | Aux 11                                   | Aux 11                                   | Aux 11                                   | Aux 11                                   | Off                                      | Aux 11                                   |
| 14       | Off                                      | Off                                      | Off                                      | Off                                      | Off                                      | Off                                      | Off                                      | Off                                      | Off                                      | Off                                      | Off                                      | Off                                      | Off                                      | Off                                      | Off                                      |
| 15       | Heater<br>Active <sup>12</sup>           | Heater<br>Active <sup>12</sup>           | Heater<br>Active <sup>12</sup>           | Heater<br>Active <sup>12</sup>           | Heater<br>Active <sup>12</sup>           | Heater<br>Active <sup>12</sup>           | Heater<br>Active <sup>12</sup>           | Heater<br>Active <sup>12</sup>           | Heater<br>Active <sup>12</sup>           | Heater<br>Active <sup>12</sup>           | Heater<br>Active <sup>12</sup>           | Heater<br>Active <sup>12</sup>           | Heater<br>Active <sup>12</sup>           | Heater<br>Active <sup>12</sup>           | Heater<br>Active <sup>12</sup>           |
| 16       | Heater<br>Enabled <sup>12</sup>          | Heater<br>Enabled <sup>12</sup>          | Heater<br>Enabled <sup>12</sup>          | Heater<br>Enabled <sup>12</sup>          | Heater<br>Enabled <sup>12</sup>          | Heater<br>Enabled <sup>12</sup>          | Heater<br>Enabled <sup>12</sup>          | Heater<br>Enabled <sup>12</sup>          | Heater<br>Enabled <sup>12</sup>          | Heater<br>Enabled <sup>12</sup>          | Heater<br>Enabled <sup>12</sup>          | Heater<br>Enabled <sup>12</sup>          | Heater<br>Enabled <sup>12</sup>          | Heater<br>Enabled <sup>12</sup>          | Heater<br>Enabled <sup>12</sup>          |
| 17       | Heater 2<br>Enabled <sup>13</sup>        | Heater 2<br>Active <sup>13</sup>         | Heater 2<br>Active <sup>13</sup>         | Heater 2<br>Active <sup>13</sup>         | Heater 2<br>Active <sup>13</sup>         | Heater 2<br>Active <sup>13</sup>         | Heater 2<br>Active <sup>13</sup>         | Heater 2<br>Active <sup>13</sup>         | Heater 2<br>Active <sup>13</sup>         | Heater 2<br>Active <sup>13</sup>         | Heater 2<br>Active <sup>13</sup>         | Heater 2<br>Active <sup>13</sup>         | Heater 2<br>Active <sup>13</sup>         | Heater 2<br>Active <sup>13</sup>         | Heater 2<br>Active <sup>13</sup>         |
| 18       | Heater 2<br>Active <sup>13</sup>         | Heater 2<br>Enabled <sup>13</sup>        | Heater 2<br>Enabled <sup>13</sup>        | Heater 2<br>Enabled <sup>13</sup>        | Heater 2<br>Enabled <sup>13</sup>        | Heater 2<br>Enabled <sup>13</sup>        | Heater 2<br>Enabled <sup>13</sup>        | Heater 2<br>Enabled <sup>13</sup>        | Heater 2<br>Enabled <sup>13</sup>        | Heater 2<br>Enabled <sup>13</sup>        | Heater 2<br>Enabled <sup>13</sup>        | Heater 2<br>Enabled <sup>13</sup>        | Heater 2<br>Enabled <sup>13</sup>        | Heater 2<br>Enabled <sup>13</sup>        | Heater 2<br>Enabled <sup>13</sup>        |
| 19       | Solar<br>Heater<br>Active <sup>14</sup>  | Solar<br>Heater<br>Active <sup>14</sup>  | Solar<br>Heater<br>Active <sup>14</sup>  | Solar<br>Heater<br>Active <sup>14</sup>  | Solar<br>Heater<br>Active <sup>14</sup>  | Solar<br>Heater<br>Active <sup>14</sup>  | Solar<br>Heater<br>Active <sup>14</sup>  | Solar<br>Heater<br>Active <sup>14</sup>  | Solar<br>Heater<br>Active <sup>14</sup>  | Solar<br>Heater<br>Active <sup>14</sup>  | Solar<br>Heater<br>Active <sup>14</sup>  | Solar<br>Heater<br>Active <sup>14</sup>  | Solar<br>Heater<br>Active <sup>14</sup>  | Solar<br>Heater<br>Active <sup>14</sup>  | Solar<br>Heater<br>Active <sup>14</sup>  |
| 20       | Solar<br>Heater<br>Enabled <sup>14</sup> | Solar<br>Heater<br>Enabled <sup>14</sup> | Solar<br>Heater<br>Enabled <sup>14</sup> | Solar<br>Heater<br>Enabled <sup>14</sup> | Solar<br>Heater<br>Enabled <sup>14</sup> | Solar<br>Heater<br>Enabled <sup>14</sup> | Solar<br>Heater<br>Enabled <sup>14</sup> | Solar<br>Heater<br>Enabled <sup>14</sup> | Solar<br>Heater<br>Enabled <sup>14</sup> | Solar<br>Heater<br>Enabled <sup>14</sup> | Solar<br>Heater<br>Enabled <sup>14</sup> | Solar<br>Heater<br>Enabled <sup>14</sup> | Solar<br>Heater<br>Enabled <sup>14</sup> | Solar<br>Heater<br>Enabled <sup>14</sup> | Solar<br>Heater<br>Enabled <sup>14</sup> |

Table 10. LED Functions for AquaLink<sup>®</sup> RS Models

<sup>7</sup> Indicates Low Pump speed active if option switch 2 is on.

- <sup>8</sup> If cleaner is assigned via option switch 1, an LED flash state indicates switching.
- <sup>9</sup> LED flash state indicates spa mode is switching or cool down mode is active.
- <sup>10</sup> LED flash state indicates intermediate/switching state of spa pump.
- <sup>11</sup> LED flash state indicates the filter pump is waiting for a completion of a delay.
- <sup>12</sup> Complete heater status determined by states of LED 15 and LED 16 as follows: Heater enabled but inactive: LED 15 = Off, LED 16 = On. Heater enabled and active: LED 15 = On, LED 16 = Off.
- <sup>13</sup> Complete heater status determined by states of LED 17 and LED 18 as follows: Heater enabled but inactive: LED 17 = Off, LED 18 = On. Heater enabled and active: LED 17 = On, LED 18 = Off.
- <sup>14</sup> Complete heater status determined by states of LED 17 and LED 18 as follows: Heater enabled but inactive: LED 19 = Off, LED 20 = On. Heater enabled and active: LED 19 = On, LED 20 = Off.

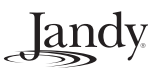

## 5.3 Error Codes

This section shows the possible error codes for the Serial Adapter commands.

|    | Error Text                                        | Explanation                                                                                                    |
|----|---------------------------------------------------|----------------------------------------------------------------------------------------------------|
| 01 | INVALID COMMAND                                   | Unrecognized command                                                                                            |
| 02 | BAD COMMAND FORM                                  | Tried to use query/set command as toggle command.                                                               |
| 03 | BAD CHAR PAST COMMAND                             | Invalid character detected beyond command name.                                                                 |
| 04 | BAD START COMMAND CHAR                            | Command line began with an invalid character (not the configured start character).                              |
| 05 | BAD COMMAND ARG                                   | Value or format of a command argument is invalid.                                                               |
| 06 | SERIAL ADAPTER IS OFFLINE                         | The Power Center has not yet recognized the Serial Adapter as an RS remote device.                              |
| 07 | CTRL OPERATION FAILED                             | Toggle operation failed due to unspecified cause.                                                               |
| 08 | SETPT OPERATION FAILED                            | The Power Center did not accept the requested setpoint change.                                                  |
| 09 | 485 PROTOCOL ERROR                                | An unexpected EIA-485 message sequence occurred.                                                                |
| 10 | 485 POLL TIME-OUT                                 | The Power Center failed to poll the Serial Adapter within the expected time period.                             |
| 11 | 485 SETVALUE TIME-OUT                             | The Serial Adapter failed to receive an expected response from the Power Center within the allotted reply time. |
| 12 | 485 GETVALUE TIME-OUT                             | The Serial Adapter failed to receive an expected response from the Power Center within the allotted reply time. |
| 13 | 232 BFR OVERFLOW                                  | Error code reserved, but not currently possible to report this.                                                 |
| 14 | CHECKSUM ERROR                                    | The EPROM checksum is not valid.                                                                                |
| 15 | SIO LPBK ERROR                                    | The UART which supports the EIA-232 interface failed an internal data loopback test.                            |
| 16 | EEPROM R/W TEST ERROR                             | The EEPROM diagnostic test failed because the EEPROM data read did not match the data that was written.         |
| 17 | INTERNAL ERROR                                    | An internal software inconsistency has been detected.                                                           |
| 18 | VALUE IS UNAVAILABLE<br>(See Note, on next page.) | The Power Center cannot provide the value requested (usually due to operational mode).                          |
| 19 | SENSOR IS OPEN<br>(See Note on next page.)        | The sensor for the requested measurement is reported as open by the Power Center.                               |
| 20 | SENSOR IS SHORTED<br>(See Note on next page.)     | The sensor for the requested measurement is reported as shorted by the Power Center.                            |
| 21 | AUX NOT ASSIGNED TO DIMMER                        | An Aux dimmer step command was attempted on an Aux that is not assigned to a dimmer.                            |
| 22 | AUX OFF: DIMMER CTL IGNORED                       | An Aux dimmer step command was attempted on an Aux that has a dimmer assigned but is currently OFF.             |
| 23 | OPTION SWITCH NOT SET                             | The requested function is not valid unless the appropriate<br>Power Center option switch is configured.         |
| 24 | OPTION SWITCH IS SET                              | The requested function is not valid because of a conflicting Power Center option switch setting.                |
| 25 | FUNCTION IS LOCKED OUT                            | The requested function is currently locked out by the Power Center.                                             |

Table 11. Serial Adapter Error Codes

# Jandy

| 26 | PUMP HIGH NOT ON              | Pump Low cannot be activated unless the pump is cur-<br>rently on HIGH.                                                                                                    |
|----|-------------------------------|----------------------------------------------------------------------------------------------------|
| 27 | NOT WHEN SPILLOVER ACTIVE     | Cleaner cannot be used when spa spillover (waterfall) is active.                                                                                                    |
| 28 | NOT WHEN FREEZE IS ON         | Spa or Cleaner cannot be used when freeze protect is ac-<br>tive.                                                                                                    |
| 29 | NOT WHEN SPA IS ON            | Cleaner cannot be used when spa is active, or pump can-<br>not be turned off while the spa is active.                                                                                                    |
| 30 | SERVICE MODE IS ACTIVE        | Control and device status query functions cannot be per-<br>formed when Service mode is active.                                                                                                    |
| 31 | TIMEOUT MODE IS ACTIVE        | Control and device status query functions cannot be per-<br>formed when Time-out mode is active.                                                                                                    |
| 99 | UNEXPECTED CMD STATUS = value | The attempted operation failed with an unknown command status code = <i>value</i> . This is generally caused by using a Serial Adapter firmware version that is not up-to-date (compatible) with the Power Center firmware. |

Table 11. Serial Adapter Error Codes (Continued)

## 5.4 Using an External Modem with the RS Serial Adapter

The Rev B or higher Serial Adapter hardware supports attachment of a standard external modem to the EIA-232 port using an off-the-shelf cable and a common gender adapter.

A standard "PC Modem Adapter" cable, Digikey part number AE1031-ND, can be used in conjunction with a DB9 male-to-male gender changer to connect the Serial Adapter to a standard external modem.

The male-to-male gender adapter is first plugged into the end of the Serial Adapter EIA-232 cable. Then the PC Modem adapter cable is connected between the gender adapter and the external modem.

## 5.4.1 PCB Jumper Settings

Before using a modem with the Serial Adapter, the jumpers shown in Table 12 must be configured. Jumper headers JP1 through JP4 are accessible via the bottom access hatch, however the bottom cover of the Serial Adapter must be removed to gain access to jumper headers JP5 through JP7. Headers JP5, JP6, and JP7 are located near J1.

Recommended settings are shown for using the Serial Adapter with and without an external modem connected. The factory default jumper positions are the "No Modem" settings.

Only one of the four jumpers JP1 through JP4 should be shorted at a time.

Table 13 illustrates how EIA-232 signals are connected between an external modem and a Serial Adapter when using the modem cable and gender adapter described previously. The boxes at the extreme left and right show the signals present on the RS Serial Adapter and typical external modem connectors respectively. The boxes between them represent the signal paths through the IBM Modem Adapter cable and the gender adapter. The columns labeled "I/O" indicate whether the signals are inputs or outputs for the associated device.

| Jumper        | Modem   | No<br>Modem<br>(default) | Explanation of jumper settings                                                                                                    |
|---------------|---------|--------------------------|----------------------------------------------------------------------------------------------------|
| JP1 "DCD"     | Shorted | Open                     | If shorted, causes inactive Carrier Detect signal to hold the Serial Adapter<br>in a reset condition. If so configured, the Serial Adapter "wakes up" only<br>when the external modem detects a carrier from an incoming call. |
| JP2 "DTR"     | Open    | Open                     | If shorted, enables "reset when DTR inactive" feature.                                                                                                    |
| JP3 "RTS"     | Open    | Open                     | If shorted, enables "reset when RTS inactive" feature.                                                                                                    |
| JP4 "NONE"    | Open    | Shorted                  | If shorted, disables CPU EIA-232 reset options.                                                                                                    |
| JP5 "DCD"     | Shorted | Open                     | If shorted, connects Carrier Detect (DCD) signal from modem                                                                                                    |
| JP6 "RI"      | Shorted | Open                     | If shorted, connects Ring Indicator (RI) signal from modem.                                                                                                    |
| JP7 "DTR-DSR" | Shorted | Open                     | If shorted, loops Modem DSR output to Modem DTR input.                                                                                                    |

Table 12. Modem Configuration Jumpers

| Signal | I/O       | DB9S<br>Pin | DB9P<br>Pin | DB9P<br>Pin   | DB9S<br>Pin  | DB25P<br>Pin  | DB25S<br>Pin | I/O        | Signal |
|--------|-----------|-------------|-------------|---------------|--------------|---------------|--------------|------------|--------|
| DCD    | I         | 1           | 1           | 1             | 1            | 8             | 8            | 0          | CD     |
| ТХ     | 0         | 2           | 2           | 2             | 2            | 2             | 2            | I          | TD     |
| RX     | I         | 3           | 3           | 3             | 3            | 3             | 3            | 0          | RD     |
| DTR    | I         | 4           | 4           | 4             | 4            | 6             | 6            | 0          | DSR    |
| GND    | I/O       | 5           | 5           | 5             | 5            | 7             | 7            | I/O        | GND    |
| DSR    | N.C.      | 6           | 6           | 6             | 6            | 20            | 20           | I          | DTR    |
| RTS    | I         | 7           | 7           | 7             | 7            | 5             | 5            | 0          | CTS    |
| CTS    | 0         | 8           | 8           | 8             | 8            | 4             | 4            | I          | RTS    |
| RI     | I         | 9           | 9           | 9             | 9            | 22            | 22           | 0          | RI     |
| RS S   | Serial Ac | lapter      | Ger<br>Ada  | nder<br>Ipter | IBM M<br>Ada | lodem<br>pter | Typical      | External N | /lodem |

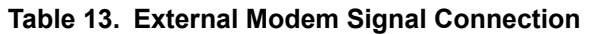

## 5.5 Command and Response Summary for RS Serial Adapter

See "Definitions" list and "Notes" on page 38. (For details, refer to both Serial Adapter and AquaLink<sup>®</sup> RS manuals.)

The commands are arranged in 2 groups: commands used only one time (at setup), then routinely used ones.

| Format             | Function                                      | Normal response example, when no error detected                                                        |  |  |  |
|--------------------|-----------------------------------------------|----------------------------------------------------------------------------------------------------|--|--|--|
| (CR ends)          |                                               | (response in format 0 is shown here) (CR ends)                                                         |  |  |  |
| #COSMSGS=1         | enable reporting of Changes Of State          | !00 COSMSGS = 1 (to report AL changes, without polling) <sup>8</sup>                                   |  |  |  |
| #DIAG              | run diagnostics on s.a.1                      | 100 OK                                                                                                 |  |  |  |
| #ECHO?             | show whether cmd's echoed on 232              | !00 ECHO = 0 (if no echo from s.a. back to serial port)                                                |  |  |  |
| #ECHO=[st]         | set echo option to [st]= state (1=ON)         | !00 ECHO = 1 (if echo wanted, = default way)                                                           |  |  |  |
| #MODEL?            | show type of AL                               | !00 MODEL = 6520 (for example)                                                                         |  |  |  |
| #OPTIONS?          | show state of AL DIP sw                       | !00 OPTIONS = nn (see manual, Table 5) (nn=0 if all off)                                               |  |  |  |
| #S1?               | show state of s.a. DIP sw                     | $!00 \text{ S1} = \text{nn} (\text{nn} = 3 \text{ if just pos's 5 \& 6 are on}^2)$                     |  |  |  |
| #RSPFMT?           | show which format for 232 responses           | !00 RSPFMT = 0 (if verbose, = default)                                                                 |  |  |  |
| #RSPFMT=[st]       | set which format for 232 responses            | !00 1 {if [st]=1, i.e. brief (terse) }                                                                 |  |  |  |
| #RST               | reset s.a.                                    | Jandy Products RS Serial Adapter, Rev Lnn                                                              |  |  |  |
| #NRMCHR=nn         | set new char for start of normal response     | 00 NRMCHR = 42 (if nn=42.Can use dec.: $32 < nn < 127$ ) <sup>3</sup> (See Note below)                 |  |  |  |
| #UNITS?            | show which units selected for Temp.           | !00 UNITS = F [in rspfmt 1, "0" $\Leftrightarrow$ F, "1" $\Leftrightarrow$ C i.e. Celsius]             |  |  |  |
| #VERS?             | show version of software in s.a               | 00 VERS = Lnn (B01, for example)                                                                       |  |  |  |
| !#VERR?            | [example of erroneous character sent]         | ?01 INVALID COMMAND (or, "?01 1" if RSPFMT = 1)                                                        |  |  |  |
| routine use (statu | is, water movement, & aux.'s first, then comn | nands related to temperature):                                                                         |  |  |  |
| #LEDS?             | show status of LED's at AL Control Panel      | !00 LEDS = 0 1 0 0 64 (rspfmt 1 ignores some LED's!)<br>[this example: Aux 1 on, Solar heater enabled] |  |  |  |
| #OPMODE?           | show mode of AL system                        | !00 OPMODE =AUTO [0] (or service [1], or timeout [2])                                                  |  |  |  |
| #VBAT?             | show v. of battery in AL (time retention)     | !00 VBAT = nnn (nnn= V * 100) (or !00 VBAT = n LOW)                                                    |  |  |  |
| #PUMP?             | show state of filter pump                     | !00 PUMP = [st] (st=1 if on now <u>or</u> soon, after delay)                                           |  |  |  |
| #PUMP              | toggle state of filter pump to opposite       | !00 PUMP = [st] (st=0 if off)                                                                          |  |  |  |
| #PUMP=[st]         | set filter pump to definite on or off state   | !00 PUMP = [st] (Same "set" format for others below)                                                   |  |  |  |
| #PUMPLO?           | show state of Low speed filter pump           | !00 PUMPLO = [st] (if Option DIP #2 in Pwr Cntr. is ON.)                                               |  |  |  |
|                    |                                               |                                                                                                    |  |  |  |

#### Table 14. Command and Response Summary for RS Serial Adapter

Note: same as PUMP above, the following Query commands become Toggle commands if "?" is deleted, and the same set to =[st] usable; there are exceptions to this, noted by the letter "Q" in front of the word "show" in "Function" column.

| #SPA?      | show state of spa                                            | 100 SPA = [st] (st=0 if on only due to "cool down") <sup>4</sup> |
|------------|--------------------------------------------------------------|------------------------------------------------------------------|
| #WFALL?    | show state of Waterfall (spa Spillover)                      | !00 WFALL = [st] (Depends on Opt'n DIP #3 in Pwr Cntr)           |
| #CLEANR?   | show state of Cleaner function                               | !00 CLEANR=[st] (Depends on Opt'n DIP #1 in Pwr Cntr)            |
| #AUXn?     | show state of Aux. n                                         | !00 AUXn = [st] (Not valid if AUXn assigned by Opt'n sw)         |
| #AUXn+     | step up a <u>dimmer on </u> Aux. n, <u>if there &amp; on</u> | !00 AUXn = 1 75% (if was 50%. AL menu assigns dimmer)            |
| #AUXX=[st] | set Extra Auxiliary to [state], if present                   | !00 AUXX = [st] (Not valid if Solar sensor is connected)         |

### Table 14. Command and Response Summary for RS Serial Adapter (Continued)

| Form                                            | at                                                                                                    | Function                                                                                                    | Normal response example, when no error detected                                                                                                    |  |  |  |  |
|-------------------------------------------------|----------------------------------------------------------------------------------------------------|----------------------------------------------------------------------------------------------------|----------------------------------------------------------------------------------------------------|--|--|--|--|
| #POOLHT                                         | Γ?                                                                                                    | show state of Pool heater enable                                                                                                    | !00 POOLHT = [st] (st=1 means htr is enabled, may heat)                                                                                             |  |  |  |  |
| #POOLHT                                         | [2?                                                                                                    | show state of htr enable to Temp2, if exists                                                                                                    | !00 POOLHT2 = [st] (st=0 means htr is disabled) <sup>5</sup>                                                                                        |  |  |  |  |
| #SPAHT?                                         |                                                                                                    | show state of Spa heater enable                                                                                                    | !00 SPAHT = [st] (if st=1,& spa=1, <u>and</u> patmp <spasp, <u="">heat)</spasp,>                                                                    |  |  |  |  |
| #SOLHT?                                         |                                                                                                    | show state of Solar heater enable                                                                                                    | !00 SOLHT = [st] (needs Temp. sensor at Solar terminals)                                                                                            |  |  |  |  |
| #POOLSF                                         | <b>?</b> ?                                                                                                    | show Set Point [thermostat] for Pool                                                                                                    | !00 POOLSP = nn F (if using Fahrenheit, else nn C)                                                                                                  |  |  |  |  |
| #POOLSF                                         | °=nn                                                                                                    | show Set Point for Pool<br>[note: <u>no units h</u> ere!]                                                                                                    | !00 POOLSP = nn F (nn: 2 or 3 digits usable)                                                                                                    |  |  |  |  |
| #POOLSF                                         | <b>&gt;</b> +                                                                                                    | step Set Point up by 1 degree                                                                                                    | !00 POOLSP = nn F (or, #POOLSP- steps it down) <sup>6</sup>                                                                                         |  |  |  |  |
| #POOLSF                                         | P2?                                                                                                    | show Temp2 (lower) pool Set Point                                                                                                    | !00 POOLSP2 = nn F (for "only" models, $\neq$ combo's)                                                                                              |  |  |  |  |
| #SPASP?                                         |                                                                                                    | show Set Point for Spa temperature                                                                                                    | !00 SPASP = nn F (= 102 °F, if at initial setting)                                                                                                  |  |  |  |  |
| #AIRTMP                                         | ?                                                                                                    | Q show temperature of air sensor                                                                                                    | !00 AIRTMP = nn F (if °C in format 1, see nn+256)                                                                                                   |  |  |  |  |
| #POOLTN                                         | 1P?                                                                                                    | Q show temperature of Pool sensor                                                                                                    | !00 POOLTMP = nn F (see "?20" not !00, if shorted)                                                                                                  |  |  |  |  |
| #SPATMP                                         | ?                                                                                                    | Q show temperature of Spa sensor                                                                                                    | !00 SPATMP = nn F (see "?18" if not available, e.g. if off)                                                                                         |  |  |  |  |
| #SOLTMP                                         | ?                                                                                                    | Q show temperature of Solar sensor                                                                                                    | 100 SOLTMP = nn F (err code like "?01" if sensor open) <sup>7</sup>                                                                                 |  |  |  |  |
| <u>Definitions</u>                              |                                                                                                    |                                                                                                    |                                                                                                    |  |  |  |  |
| s.a<br>AL<br>L                                  | a.<br>-                                                                                                    | <ul> <li>Serial Adapter</li> <li>AquaLink RS system (connected to this Serial Adapter</li> <li>a Letter ( = A, initially)</li> <li>a number (1 digit, in base 10 [decimal])</li> </ul>                                                | r).                                                                                                    |  |  |  |  |
| [st                                             | ]                                                                                                    | = state: 1=ON, 0=OFF. Other alternatives for these:                                                                                                    | Cmds to s.a. may use 1, ON, Yes, T, or true (not case sensitive);<br>0, OFF, No, F, or False.<br>responses from s.a. always report state as 1 or 0. |  |  |  |  |
| Data bit forma                                  | t:                                                                                                    | 8-N-1 (8 bit, no parity, 1 stop)                                                                                                    | loggie = change state of device to opposite (on or oπ).                                                                                             |  |  |  |  |
| Data rate:                                      |                                                                                                    | 9600 (default); can be changed using DIP sw "S1" (see F                                                                                                    | ≓igure 3 in manual).                                                                                                    |  |  |  |  |
| DIP switch S1                                   | :                                                                                                    | in adapter, near J2. Typical setting: only positions 3, 5, a<br>If setting of this switch must be changed, turn power off f<br>line power at AquaLink power center, if possible).                                                     | and 6 on (see Figure 3).<br>first (by removing AC                                                                                                   |  |  |  |  |
| Command forr                                    | mat:                                                                                                    | # cmd CR (default), where: cmd = a command shown in<br>("#"once); CR = carriage return (13 dec.). UPPER or low                                                                                                    | n list, under "Format"<br>er case accepted; spaces are allowed, not required.                                                                       |  |  |  |  |
| Initial Characte                                | er:                                                                                                    | # ( = 35 dec.) can be changed; e.g.: "#CMDCHR=96" ma                                                                                                    | akes ` = new char. (See manual.)                                                                                                    |  |  |  |  |
| Delays:                                         |                                                                                                    | AquaLink RS system has various built-in delays for safet<br>command will return info. about the state which will be pr                                                                                                    | ty. When one of those is active, a "query" resent after the delay.                                                                                  |  |  |  |  |
| Dimmers:                                        |                                                                                                    | Light dimming requires optional module, & use of AL mei<br>Then, light can be turned on followed by adjust up (+) or<br>If using a terminal, note that (+) and (-) keys on "number<br>not work on all computers." (Shift +=""") works | nu to set up initially.<br>down (-) through s.a.<br>pad" part of keyboard do                                                                        |  |  |  |  |
| <u>Notes</u>                                    |                                                                                                    |                                                                                                    |                                                                                                    |  |  |  |  |
| <sup>1</sup> #DIAG ru                           | ns diagi                                                                                                    | nostics which check s.a. and the connection to 23                                                                                                    | 2 port, but not the conn. to AL.                                                                                                    |  |  |  |  |
| <sup>2</sup> "S1 = 11"                          | (=8+2+                                                                                                    | 1) for default settings (switches 3, 5 & 6 on) in ser                                                                                                    | ial adapter.                                                                                                    |  |  |  |  |
| <sup>3</sup> NRMCHR<br>(CMDCHI                  | R is 1 of<br>R for ch                                                                                                    | 3 cmd's which can query or set characters used h<br>ar. to start cmd string sent to s.a., ERRCHR for sta                                                                                                    | ere; see manual for use of others.<br>art of error responses.)                                                                                      |  |  |  |  |
| <sup>4</sup> SPA affec<br>For "comb             | ts Filter                                                                                                    | Pump, rotation of JVA's, spa heater, and possibly<br>lual equipment" models only, not "Pool only / Spa                                                                                                    | cleaner.<br>only" ones. See manual.                                                                                                    |  |  |  |  |
| <sup>5</sup> POOLHT2                            | 2 and P                                                                                                    | OOLSP2 apply only to AquaLink models called "P                                                                                                    | ool Only / Spa Only".                                                                                                    |  |  |  |  |
| *#POOLSF<br>system, i.                          | ⊃2+ or #<br>e. the c                                                                                                    | #SPASP+ (and #POOLSP2- or #SPASP-) perform<br>ooler pool setting or the spa setting. Cannot step a                                                                                                    | same step up (or down) to whichever set point is present in the<br>above built-in safety limit.                                                     |  |  |  |  |
| <sup>7</sup> Error code                         | e "?19"                                                                                                    | for early units. Cannot sense SOLTMP, or use SC                                                                                                    | DLHT, if AUXX (= extra auxiliary) is needed.                                                                                                    |  |  |  |  |
| <sup>8</sup> COSMSG<br>If power is<br>When this | COSMSGS function was added beginning with version B00 of software in s.a.<br>If power is interrupted after this function is turned on, the function may have to be re-started (command sent again).<br>When this function is active, it may cause confusing responses to the #LEDS? command (use one or the other). |                                                                                                    |                                                                                                    |  |  |  |  |

## 5.6 PHASTLink Serial Adapter

NOTE This adapter must be used indoors (it is not weather-resistant).

#### 5.6.1 Description

The AquaLink<sup>®</sup> RS PHASTlink Serial Adapter is an interface that allows a device in a PHAST system to connect to a Jandy AquaLink<sup>®</sup> RS system for the purposes of obtaining status and performing limited control operations. (Notice that the term "PHAST system" here refers to equipment that may have come from the AMX or Panja corporations, depending on dates.)

As illustrated in Figure 5, the microprocessors within this adapter translate the commands received through the PHASTLink port into the protocol used by the AquaLink® RS Power Center and its connected devices. Conversely, information from the AquaLink® RS Power Center is translated into the format used within the PHAST system. The PHASTLink port is typically an 8-position RJ-45 socket that may be built into a PHAST cardframe.

Connection and programming of this adapter should be handled by a technician skilled in the PHAST system and its "Landmark" program. The adapter will not work at all without proper programming of the PHAST equipment.

#### 5.6.2 Installation Instructions

Operating in conjunction with a Jandy AquaLink<sup>®</sup> RS control system, this adapter allows a PHAST automation system to monitor conditions at the pool/spa site. The automation system will also be able to command changes of most pool/spa functions (such as turn on pumps, turn valves, switch the heater or auxiliaries, and change thermostat settings). Note that the main AquaLink<sup>®</sup> system will continue to be usable

to override the automation system, and its control panel will be needed for entering or altering the setup or internal programs stored there. Refer to the AquaLink® RS Owner's Manual.

The AquaLink<sup>®</sup> RS control system must have appropriate firmware installed; revisions marked Rev. HH-232 or I (or later) can communicate through the adapter. This may be verified with the installer, or by inspecting the label on the PPD ("U2") in the power center, or by pressing and releasing the switch mounted behind the small hole on the side of the AquaLink® control panel (first rev. displayed there will be that of the control panel's firmware, the second will be the power center's which is the important one). If Rev. "HH" or older appears, contact Tech. Service at 707-776-8200, ext.260.

#### 5.6.2.1 Wiring PHASTLink serial Port to the Adapter

Follow standard practice for this connection, as called for by PHAST (or AMX or Panja technicians).

#### 5.6.2.2 Wiring Jandy AquaLink<sup>®</sup> RS **Control System to the Adapter**

#### 5.6.2.2.1 Power

Be sure that power to the AquaLink<sup>®</sup> RS control system is off when making the connection to this adapter. (But don't leave it off for hours, or the battery in the AquaLink® will run down; that would cause loss of time and date settings.)

Run 4-wire cable (22 AWG or heavier is recommended) between a device in the AquaLink® system and the adapter. That device is typically the indoor control panel, but another may be chosen as long as it is connected using one of the red 4-position terminal bars. Note the wire color codes; these Jandy devices use this standard pattern (see Table 1).

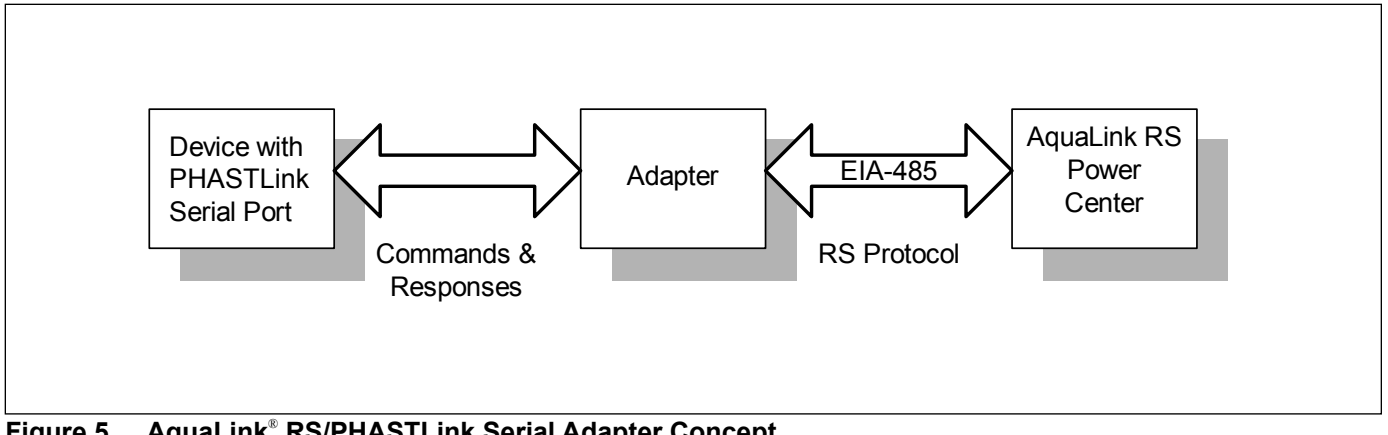

Figure 5. AquaLink<sup>®</sup> RS/PHASTLink Serial Adapter Concept

The wires coming from the Serial Adapter may be "doubled up" on the red terminal bar with the four wires coming from the Power Center (see Figure 4). To avoid installing more than two wires in each terminal, order and use a Jandy Multiplex PCB Kit, which includes the Multiplex Board (part #6584). Never put more than two wires into each of the pins of the terminal bar.

#### 5.6.2.2.2 Lightning

If the run to the AquaLink<sup>®</sup> RS system is long, and it is in an area prone to lightning storms, a Surge Protection board (part #6585) is recommended.

#### 5.6.2.2.3 Power LED's

Two should light, indicating receipt of power from PHASTLink (LED on end) and from AquaLink<sup>®</sup> (mid-label).

#### 5.6.2.2.4 Commands and Protocol

The majority of this manual describes the functions, commands, and responses used with the serial adapter. For use with a PHAST system, some of the commands are unnecessary and are not accessible by most users of the Landmark program; examples are most of the "Configuration" commands, which are listed first under the heading "Command Descriptions" in this manual (refer to the Table of Contents). Commands described after those configuration-related ones are the groups of commands related to pumps, valves, and temperatures. Those can all apply to systems controlled by PHAST, and those sections should be read. The difference is simply in the way they are entered: PHAST users can ignore the typing details (like the "#" signs, spelling, carriage returns, and so forth). The same functions are entered by the graphical process familiar to users of that system.

#### 5.6.2.2.5 "P3" lcon

The set of commands used with the Jandy AquaLink RS system is accessible using PHAST's "Landmark" program, through a toolbar icon in the "P3 Accessories" group under the "Design" tab. Notes

## LIMITED WARRANTY

Thank you for purchasing Jandy<sup>®</sup> pool and spa products. Jandy Pool Products, Inc. warrants all parts to be free from manufacturing defects in materials and workmanship for a period of one year from the date of retail purchase, with the following exceptions:

- AquaLink® RS units installed with Jandy Surge Protection Kits will be covered for two years.
- NeverLube® valves are warranted for the life of pool and/or spa on which they were originally installed.
- AquaPure<sup>™</sup> Electronic Chlorine Generator Electrolytic Cells carry a 5 year limited warranty on a prorated basis.

This warranty is limited to the first retail purchaser, is not transferable, and does not apply to products that have been moved from their original installation sites. The liability of Jandy Pool Products, Inc. shall not exceed the repair or replacement of defective parts and does not include any costs for labor to remove and reinstall the defective part, transportation to or from the factory, and any other materials required to make the repair. This warranty does not cover failures or malfunctions resulting from the following:

- 1. Failure to properly install, operate or maintain the product(s) in accordance with our published Installation, Operation and Maintenance Manuals provided with the product(s).
- 2. The workmanship of any installer of the product(s).
- 3. Not maintaining a proper chemical balance in your pool and/or spa [pH level between 7.2 and 7.8, Total Alkalinity (TA) between 80 to 120 ppm, Total Dissolved Solids (TDS) less than 2000 not including salt ppm].
- 4. Abuse, alteration, accident, fire, flood, lightning, rodents, insects, negligence or acts of God.
- 5. Scaling, freezing, or other conditions causing inadequate water circulation.
- 6. Operating the product(s) at water flow rates outside the published minimum and maximum specifications.
- 7. Use of non-factory authorized parts or accessories in conjunction with the product(s).
- 8. Chemical contamination of combustion air or improper use of sanitizing chemicals, such as introducing sanitizing chemicals upstream of the heater and cleaner hose or through the skimmer.
- 9. Overheating; incorrect wire runs; improper electrical supply; collateral damage caused by failure of O-Rings, DE grids, or cartridge elements; or damage caused by running the pump with insufficient quantities of water.

#### LIMITATION OF LIABILITY:

This is the only warranty given by Jandy Pool Products, Inc. No one is authorized to make any other warranties on behalf of Jandy Pool Products, Inc. THIS WARRANTY IS IN LIEU OF ALL OTHER WARRANTIES, EXPRESSED OR IMPLIED, INCLUDING BUT NOT LIMITED TO ANY IMPLIED WARRANTIES OF FITNESS FOR A PARTICULAR PURPOSE AND MERCHANTABILITY. JANDY POOL PRODUCTS, INC. EXPRESSLY DISCLAIMS AND EXCLUDES ANY LIABILITY FOR CONSEQUENTIAL, INCIDENTAL, INDIRECT OR PUNITIVE DAMAGES FOR BREACH OF ANY EXPRESSED OR IMPLIED WARRANTY. This warranty gives you specific legal rights. You may also have other rights which vary by state or province.

#### WARRANTY CLAIMS:

For prompt warranty consideration, contact your dealer and provide the following information: proof of purchase, model number, serial number and date of installation. The installer will contact the factory for instructions regarding the claim and to determine the location of the nearest designated service center. If the dealer is not available, you can locate a service center in your area by visiting www.jandy.com or by calling our technical support department at (707) 776-8200 extension 260. All returned parts must have a Returned Material Authorization number to be evaluated under the terms of this warranty.

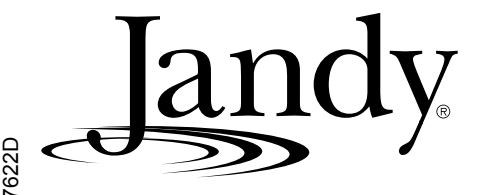

ETL LISTED CONFORMS TO UL STD 1563 CERTIFIED TO CAN/CSA C22.2 NO. 218.1

> Jandy Pool Products, Inc. 6000 Condor Drive • Moorpark, CA USA 93021 • 707.776.8200 • Fax 707.763.7785 Litho in U.S.A. © 2006 Jandy Pool Products, Inc. 0605